# **ERESOLVER** DISPATCH ADMINISTRATOR'S GUIDE Version 5.1.1

November 2016

Dispatch by Resolver Inc.™

Version 5.1.1

Distributed November 2016.

Copyright © 2016 Resolver Inc. and its licensors. All rights reserved.

Resolver, the Resolver logo, Perspective by Resolver, Dispatch by Resolver, the Perspective by Resolver logo, Perspective Focal Point, and the Incident management from every angle logo are trademarks or registered trademarks of Resolver Inc.

Information in this document is subject to change without notice.

Companies, names, and data used in the examples herein are fictitious unless otherwise noted.

Although every precaution has been taken in preparation of this document, Resolver Inc. assumes no responsibility for errors or omissions. Neither is any liability assumed for damages resulting from the use of the information contained herein.

Permission to modify and distribute this document strictly for the purpose of internal user training is hereby granted, provided that it is made evident the document has been modified, and that all copies contain all proprietary notices set forth in or on the original version. Resolver Inc. assumes no responsibility for errors or omissions resulting from the modification of this document. Resolver Inc. expressly waives all liability assumed for damages resulting from the modification contained herein. Notwithstanding the permission granted herein, no part of this document may otherwise be reproduced, transmitted, disseminated or distributed, in any form or by any means, electronic or mechanical, for any other purpose, without the express written permission of Resolver Inc.

Microsoft, Windows, Windows Vista, Windows Server, SQL Server, Access, Internet Explorer, Excel, PowerPoint, Outlook, Active Directory, Visual Studio, Visual Basic, the Office logo, .NET logo, and Microsoft Gold Independent Software Vendor (ISV) Partner logo are trademarks or registered trademarks of Microsoft Corporation in the U.S. and other countries.

Wi-Fi is a registered trademark of the Wi-Fi Alliance.

All other products, brands, names, or trademarks mentioned in this document may be trademarks or registered trademarks of their respective owners.

# **Table of Contents**

| Introduction                                     | 1  |
|--------------------------------------------------|----|
| Officer Mobile                                   | 1  |
| Before You Begin                                 | 2  |
| Who Should Use This Guide                        | 2  |
| Notes, Tips & Warnings                           | 2  |
| Logging In                                       | 2  |
| Logging Out                                      | 6  |
| Dispatch User Interface                          | 8  |
| Administrative Settings Overview                 | 9  |
| Editing Administrative Settings                  | 10 |
| System Settings                                  | 11 |
| Reset the Dispatch Numbers                       | 11 |
| Create a Visual Alert                            | 12 |
| Configure the Closed Dispatches                  | 13 |
| Priority                                         | 14 |
| Create a New Priority                            | 14 |
| Edit or Delete a Priority                        | 16 |
| Zones & Teams                                    | 17 |
| Zones & Teams for Dispatchers & Officers         |    |
| Create Operational Zones, Work Zones & Teams     |    |
| Edit an Operational Zone, Work Zone, and/or Team | 21 |
| Delete an Operational Zone, Work Zone, or Team   | 21 |
| Users                                            | 23 |
| User Types                                       | 24 |
| Create a New User                                | 24 |
| Edit or Delete an Existing User                  | 26 |
| RTA (Regulated Time to Act)                      | 28 |
| Multiple RTAs                                    | 29 |
| Create a New RTA                                 |    |

| Edit or Delete an RTA                      |    |
|--------------------------------------------|----|
| Officer Alerts                             | 33 |
| Officer Alerts in Officer Mobile           |    |
| Multiple Officer Alerts                    |    |
| Create a New Officer Alert                 |    |
| Edit or Delete an Officer Alert            |    |
| Locations                                  |    |
| Perspective Site Rollups                   |    |
| Location Search Results                    | 42 |
| Quick Add Locations                        | 44 |
| Indoor Location Points                     | 44 |
| Create a New Location                      | 47 |
| Create a New Indoor Location Point         |    |
| Edit or Delete a Location                  |    |
| Templates                                  | 58 |
| Create a New Template                      |    |
| Edit or Delete a Template                  | 61 |
| Web Portal Dispatches (Request an Officer) | 62 |
| Web Portal Recommendations                 | 63 |
| The Request an Officer Form                | 63 |
| Glossary                                   | 65 |
| Index                                      | 68 |
| Contact Information                        | 72 |
| Technical Support                          | 72 |
| Resolver Inc                               | 72 |

# Introduction

Welcome to Dispatch<sup>™</sup>, an application designed specifically to provide a wide range of powerful dispatching functions while working tandem with Perspective and the Dispatch companion app for mobile devices, Officer Mobile. Dispatch offers one of the most sophisticated and efficient cost-based dispatching and activity tracking methods by enabling security departments to quickly create activities and dispatch personnel and organizations. Once a dispatch is closed, its record is stored in Perspective as an activity.

As calls come in, you can use Dispatch to complete important tasks, including dispatching officers and organizations, assigning tasks, reviewing standard operating procedures, bringing officers on and off duty, scheduling dispatches, adding involvements, and much more.

Users with administrator privileges can create and configure settings within Dispatch, including:

- How long closed records are kept in Dispatch and when the dispatch numbers are reset;
- Visual alerts;
- Priorities;
- Zones, teams, and users;
- Regulated Time to Act (RTA) alerts and officer alerts;
- Locations and indoor location points; and
- Templates for common dispatches.

# **Officer Mobile**

Officer Mobile is a mobile app that was designed to work closely with Dispatch, but was created specifically for officers. If your organization's officers are using the app, they'll be able to view and manage their assigned tasks, bring themselves on or off duty, create logs and attach images to dispatches, and have live conversations with dispatchers and other officers.

When dispatchers and officers are connected through Officer Mobile, any changes made in Dispatch or Officer Mobile are updated in real time, ensuring everyone is connected and up-to-date throughout the entire dispatch process.

For more information on Officer Mobile, see the Officer Mobile Guide.

# **Before You Begin**

### Who Should Use This Guide

This guide is for users operating Dispatch with **Administrator** user access enabled. Administrator rights are enabled by Resolver after installation or by another administrator in Dispatch once your profile is created. If you weren't given administrative rights and you believe this was an error, contact **Resolver Support**.

For more information on the day-to-day functions of Dispatch see the **Dispatch User's Guide** or for more information on the Officer Mobile app, see the **Officer Mobile Guide** on the **Resolver Support** site.

### Notes, Tips & Warnings

Throughout this guide, you'll see the following symbols:

| i            | Indicates a <b>NOTE</b> .    |
|--------------|------------------------------|
| $\checkmark$ | Indicates a <b>TIP</b> .     |
|              | Indicates a <b>WARNING</b> . |

# Logging In

Your administrator login credentials, including the **Perspective Services** URL, your username and password, **Database**, and **Business ID** information will be provided to you by Resolver after installation or by another administrator once your profile has been created.

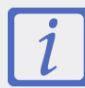

If a Perspective administrator selected the **Changed Password On Login** feature on your Perspective profile, before logging into Dispatch, you must first log into Perspective using the login credentials provided by your administrator then change your password. You will then be able to log into Dispatch using your username and updated password.

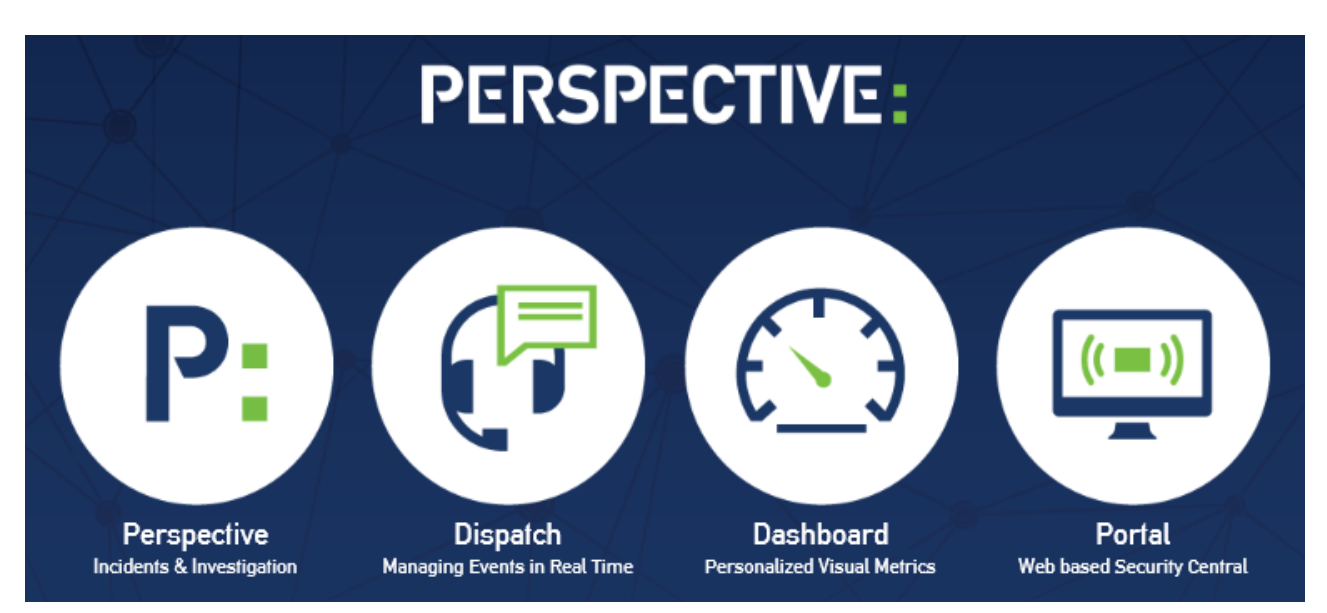

The Perspective launch screen.

#### To log into Dispatch:

- 1. Ensure Compatibility View is turned off in Internet Explorer:
  - a. Click the gear icon in the top right of the browser.
  - b. Click Compatibility View Settings.
  - c. Ensure the **Display intranet sites in Compatibility View** checkbox is unchecked.
  - d. Click **Close**.
- 2. Use Internet Explorer to navigate to the Perspective Services URL.
  - For On Premise customers: https://<servername>/PerspectiveServices. <servername> refers to the web server installed with Perspective.
  - For Hosted customers: https://<businessID>.myincidents.com/Perspective
- 3. Click the **Dispatch** icon.
- 4. If launching Dispatch for the first time:
  - a. Click Run in the Security Warning window.

b. Configure your login settings:

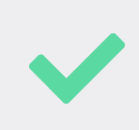

The  $\mathfrak{S}$  icon indicates that valid information has not yet been entered into mandatory fields. When the required information has been validated, the  $\mathfrak{S}$  will appear next to the fields.

#### • For On Premise customers:

- i. Click the **Specify Server** tab, if it's not already open.
- ii. If needed, enter the Perspective Services URL (e.g.
   <servername>/IntegrationServices) in the Service Folder field.
- iii. If your business ID is different from **default**, enter it in the **Business ID** field.

| DISPATCH                    |                | Bac | k        |
|-----------------------------|----------------|-----|----------|
| MyIncidents.com             | Specify Server |     |          |
| Service Folder:             |                |     |          |
| example/integrationservices |                |     | <b>S</b> |
| Business ID:                |                |     |          |
| default                     |                |     | <b>(</b> |
| Database Name:              |                |     |          |
| MAINDB                      |                | -   |          |
|                             |                |     |          |

The **Specify Server** section of the login screen for **On Premise** customers.

- iv. Select the database from the Database Name dropdown menu.
- v. Click **Gack** to return to the previous screen.
- For Hosted customers:
  - i. Click the **MyIncidents.com** tab.
  - ii. Confirm the database selected in the Database Name dropdown is correct.

| DISPATCH        | Back           |
|-----------------|----------------|
| MyIncidents.com | Specify Server |
| Database Name:  |                |
| MAINDB          | <b>*</b>       |
|                 |                |

The MyIncidents.com tab of the login screen for Hosted customers.

iii. Click **Gack** to return to the previous screen.

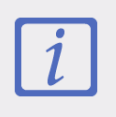

If the **Database Name** field is missing or login fails, click the **Specify Server** tab to confirm the **Service URL**, **Business ID**, and **Database** fields have populated correctly.

- 5. Enter your login credentials:
  - a. If you're logging in using **single sign-on (SSO)** authentication:
    - i. Click **Login**.

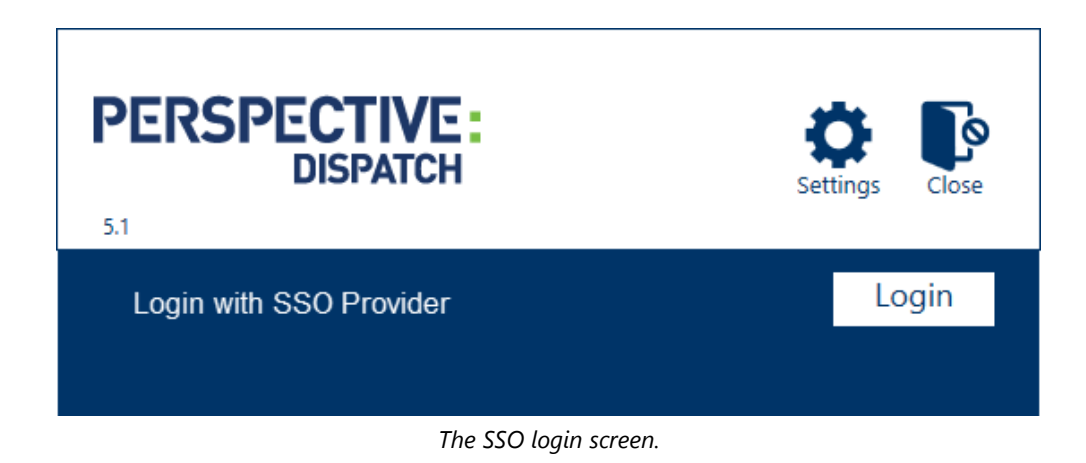

ii. Enter your username, password, and any other information required by your SSO provider to complete the login process.

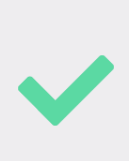

If both SSO and Perspective authentication are enabled on your system and you want to log in using your Perspective credentials, click Login with Perspective Username and Password, then enter your user name and password. If this option isn't appearing on the login screen, your Perspective administrator hasn't enabled both Perspective and SSO authentication.

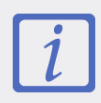

The SSO settings, including the amount of time your session remains active, are determined by the SSO provider selected by your Perspective administrator.

- b. If you're **not** logging in using single sign-on (SSO) authentication:
  - i. Enter your user name and password in the User Name and Password fields.

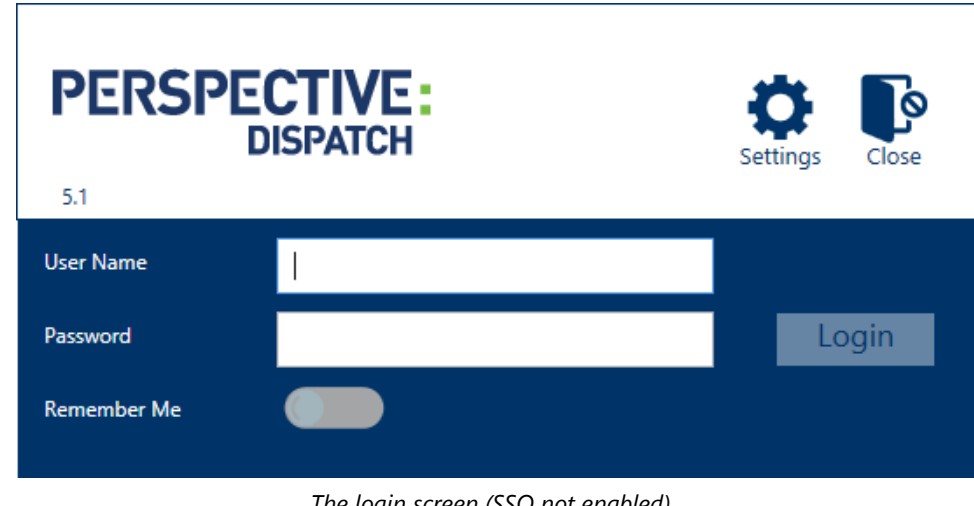

The login screen (SSO not enabled).

- ii. Click the icon under **Remember Me** if you want Dispatch to remember your user name.
- iii. Click Login.

# **Logging Out**

From the Dispatch home screen, click your user name in the top right corner then click Logout.

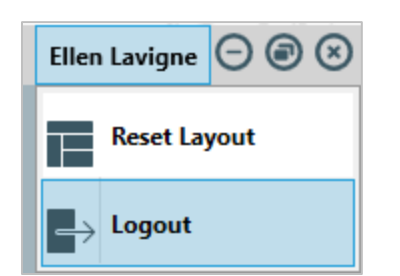

The **Logout** function at the top right corner of the home screen.

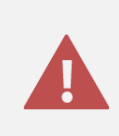

If you've logged in using **single sign-on (SSO)** authentication, clicking the **X** at the top right of the screen will **not** log you out of Dispatch, Perspective, and/or Dashboard. To end your SSO session, click **Logout**.

# **Dispatch User Interface**

Dispatch includes the ribbon with quick access to the most common functions, along with a number of panels, including **Dispatches**, **Officers**, **Maps**, and **Messages**. Below is a basic summary of the default Dispatch user interface from the home screen. For more detailed information on the various functions within Dispatch and the information displayed in the panels, see the **Dispatch User's Guide**.

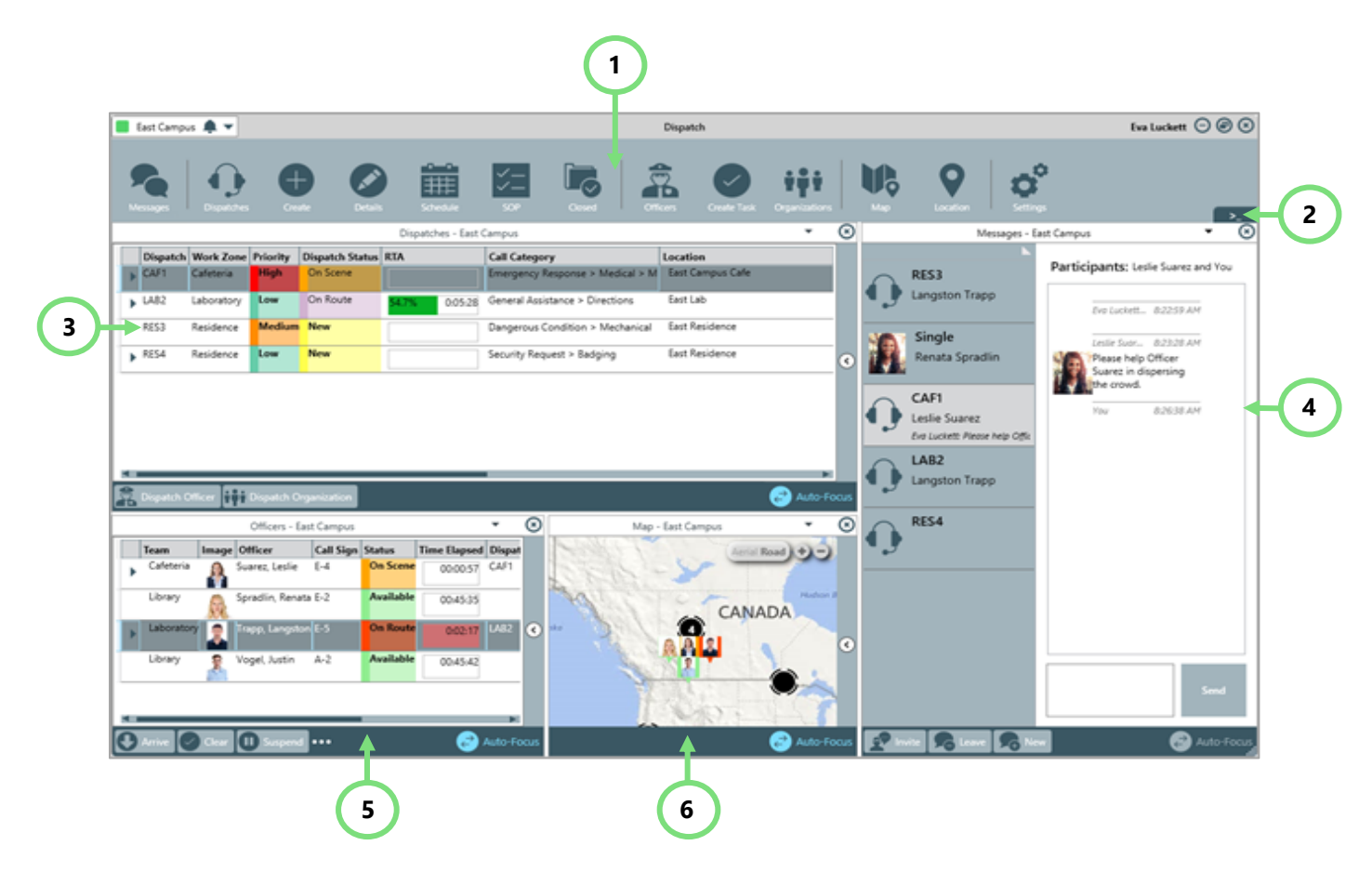

The Dispatch home screen.

- 1. **The ribbon** Clicking any of the icons in the ribbon gives you quick and easy access to the most common tasks and functions within Dispatch.
- 2. Command Line Allows users to perform basic Dispatch functions using their keyboard.
- 3. **Dispatches panel** Displays a summary of all the current dispatches, including the call category, dispatch status, priority, location, and tasks. From here, you can also perform various dispatch-related tasks, such as dispatching an officer or organization, creating tasks, or changing a dispatch, organization, or officer status.
- 4. Messages panel Allows you to send and receive messages from other dispatchers.
- 5. **Officers panel** Summarizes important information about the on-duty officers, including their names, team, call sign, and status. From here, you can bring officers on or off duty, view a summary of an officer's tasks, set states and locations, and reset alerts.
- 6. Map panel A visual display of the officers, dispatches, tasks, and saved locations.

# **Administrative Settings Overview**

Though Dispatch is designed to work closely with Perspective, most of the settings are configurable in Dispatch, allowing you to create custom settings that makes it easier to track and manage activities.

To access Dispatch settings, click the Settings icon in the ribbon. To view the names of each setting available, click the  $\blacksquare$  icon in the top left corner of the menu.

|                     |                    | Settings         | $\odot$ $\otimes$ |
|---------------------|--------------------|------------------|-------------------|
| Ĵ.                  | ►<br>User Settings | Theme<br>Default |                   |
| 扰                   | System Settings    | Default Location |                   |
|                     | Priority           |                  |                   |
| ŶŶ<br>Ŷ             | Work Zones & Teams |                  |                   |
| Î                   | Users              |                  |                   |
| $\circlearrowright$ | RTA                |                  |                   |
| Š                   | Officer Alerts     |                  |                   |
| ♥₽                  | Locations          |                  |                   |
| ÷                   | Notifications      |                  |                   |
|                     | Templates          |                  |                   |
| 1                   | About              |                  |                   |
|                     |                    |                  |                   |

The **Settings** window with the names of the available settings shown.

Though most of the settings can be configured within Dispatch itself, certain components and settings are still created and managed in Perspective, namely:

- The initial user profile for administrators, dispatchers, and officers;
- Form label changes;
- Adding or editing lookups (e.g. call categories, call signs, site lists, etc.);
- Creating and editing SOPs;
- Workgroups;
- Busy statuses for officers (e.g. Busy, Break, Lunch, etc.);
- Call signs;
- Perspective priority links.

For information on adjusting these settings, see the Perspective Administrator's Guide.

# **Editing Administrative Settings**

You can make changes to the settings at any time, provided the item you wish to edit is not currently linked to a record in Dispatch. To edit the administrative settings, click **Settings** from the ribbon, select the settings you'd like to edit, and make your changes.

Because Dispatch is designed to help you manage dispatches as efficiently as possible, once changes are entered and validated in the settings, they're saved automatically by the application.

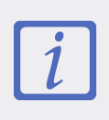

The **User Settings**, **Notifications**, and **About** sections are specific to each user and are not administrative. For more information on configuring these settings, see the **Dispatch User's Guide**.

# **System Settings**

**System Settings** allows you to adjust how often dispatch numbers are reset and how long closed dispatches are retained in the **Closed Dispatches** panel, as well as create visual alerts for officer, organization, dispatch, and task statuses.

| Reset Dispatch Number:            | Weekly                                |                          |               |
|-----------------------------------|---------------------------------------|--------------------------|---------------|
|                                   | 12.00.414                             |                          |               |
| Keset at:                         | 12:00 AM                              |                          |               |
| Dispatch Number will reset next N | londay at the time specified          |                          |               |
| Visual Alerts                     |                                       |                          |               |
| Officer Status                    | Organization Status                   | Dispatch Status          | Task Status   |
| Available 🔻                       | Cleared 🗨                             | Assigned                 | Assigned 🗸    |
| Theme                             | Theme                                 | Theme                    | Theme         |
| Default 🗸                         | Default 🔷 🔻                           | Default                  | 🗸 Default     |
| Color                             | Color                                 | Color                    | Color         |
| <b>•</b>                          | · · · · · · · · · · · · · · · · · · · |                          | •             |
| ✓ Bold                            | Bold                                  | Bold                     | Bold          |
| ltalic                            | ltalic                                | ltalic                   | ltalic        |
| Underline                         | Underline                             | Underline                | Underline     |
| Strikethrough                     | Strikethrough                         | Strikethrough            | Strikethrough |
| Preview                           | Preview                               | Preview                  | Preview       |
| Closed Dispatches                 |                                       |                          |               |
| Remove Closed Dispatches older t  | than 1 📥 day(s)                       |                          |               |
| Closed Dispatches will be removed | d from the Closed Dispatches papel a  | t 12:00am when specified |               |
| closed Dispatches will be removed | a from the closed Dispatches parier a | 12.00am when specified   |               |
|                                   |                                       |                          |               |
|                                   |                                       |                          |               |

# **Reset the Dispatch Numbers**

By default, dispatch numbers (the numbers automatically assigned to each dispatch as they're created) are reset daily. Once reset, the dispatch numbering restarts at 1.

#### To reset the dispatch numbers:

- 1. Click Settings > 🔛 System Settings.
- 2. Under Dispatch Numbers, select Daily, Weekly, Monthly, or Yearly from the Reset Dispatch Number dropdown menu.

3. Type a time into **Reset at** text field, use the arrows to select a time, or click the icon to select a time from a dropdown menu.

# **Create a Visual Alert**

Visual alerts allow you to highlight important statuses in the **Dispatches** panel by changing the background color, font type, and/or style of statuses, including:

- Officer status (i.e. Available, Assigned, On Route, On Scene, Busy).
- Organization status (i.e. No Response, Cleared, Responding, On Scene);
- Dispatch status (i.e. New, Unassigned, Assigned, On Route, On Scene, Cleared);
- Task status (i.e. Unassigned, Assigned, On Route, On Scene, Cleared).

Visual alerts are also available for **priorities**, **teams**, and **locations**.

| Visual Alerts  |                     |                 |               |
|----------------|---------------------|-----------------|---------------|
| Officer Status | Organization Status | Dispatch Status | Task Status   |
| Available 🛛 🔻  | Cleared 🗸           | Assigned 🗨      | Assigned 🗨    |
| Theme          | Theme               | Theme           | Theme         |
| Default 🔷      | Default 🔷           | Default 🔷       | Default 🔷     |
| Color          | Color               | Color           | Color         |
| ×              | <b>•</b>            | ¥               | •             |
| ✓ Bold         | Sold                | Sold            | Sold          |
| ltalic         | ltalic              | ltalic          | ltalic        |
| Underline      | Underline           | Underline       | Underline     |
| Strikethrough  | Strikethrough       | Strikethrough   | Strikethrough |
| Preview        | Preview             | Preview         | Preview       |

The Visual Alerts settings.

#### To create a visual alert:

- 1. Click Settings > **III** System Settings.
- 2. Select a status from a dropdown menu under Officer Status, Organization Status, Dispatch Status, or Task Status.
- 3. Select **Default** or **High Contrast** from the dropdown menu under **Theme.**

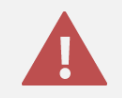

Ensure the visual alert theme matches the theme selected in **User Settings**, otherwise you won't be able to see your changes.

- 4. Select a color from the **Color** dropdown menu. If you don't want to display a color, select **Transparent** from the color picker.
- 5. Select the **Bold**, **Italic**, **Underline**, and/or **Strikethrough** checkboxes if you want to add more font styles.

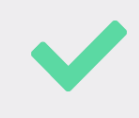

To delete a visual alert, select **Transparent** from the color picker in the **Color** dropdown menu and deselect formatting selections made in the **Visual Alerts** section of the **System Settings**.

# **Configure the Closed Dispatches**

Once a dispatch is closed, the information is transferred to Perspective as an activity record in the Data Forms. Additionally, closed dispatches are kept in the **Closed Dispatches** panel, where they're stored for a pre-set amount of time. The **Closed Dispatches** settings lets you specify how many days the closed dispatches will remain in the panel.

#### To change the number of days closed dispatches are retained:

- 1. Click Settings > **System Settings**.
- 2. Under **Closed Dispatches**, type or use the **a**rrows to select the number of days a closed dispatch will be retained in Dispatch.

# **Priority**

Priorities are the level of importance assigned to a dispatch. Though all priorities created in Dispatch must be linked to the priorities in Perspective, you can create unique names for the priorities as they appear in Dispatch, adjust their order, and create visual alerts.

|        | Priority                  |       |
|--------|---------------------------|-------|
| High   | Priority Name             | Order |
| 5      | Medium                    | 2     |
|        | Perspective Priority Link |       |
| Urgent | 2 - Medium 🗨              |       |
|        | Priority Color            |       |
| Medium | Theme                     |       |
| _      | Default 🛛 🗸               |       |
| Low    | Color                     |       |
|        | •                         |       |
|        | ✓ Bold                    |       |
|        | ltalic                    |       |
|        | Underline                 |       |
|        | Strikethrough             |       |
|        | Preview                   |       |
|        |                           |       |

The **Priority** settings section.

# **Create a New Priority**

#### To create a priority:

- 1. Click Settings > Priority.
- 2. Click the **Create** icon in the pane to the left.
- 3. Enter the name of the priority in the **Priority Name** field.

- 4. Select a Perspective priority from the **Perspective Priority Link** dropdown menu.
- 5. **Optional:** Type or use the **s** arrows to adjust the order of the priority. This will determine where the priority will appear in the **Priority** dropdown menu for new dispatches.
- 6. **Optional:** If you want to create a visual alert for a priority:
  - a. Select **Default** or **High Contrast** from the **Theme** dropdown menu.

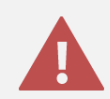

Ensure the new priority theme matches the theme selected in **User Settings**, otherwise you won't be able to see your changes.

- b. Select a color from the **Color** dropdown menu. If you don't want to display a color, select **Transparent** from the color picker.
- c. Select the **Bold**, **Italic**, **Underline**, and/or **Strikethrough** checkboxes if you want to add more font styles.

| L          |                           |       |
|------------|---------------------------|-------|
| Search 🕒 🖶 | Priority                  |       |
| High       | Priority Name             | Order |
|            | Low                       | 3     |
|            | Perspective Priority Link |       |
| Urgent     | 3 - Low 🔻                 |       |
| Medium     | Priority Color            |       |
| inculum .  | Theme                     |       |
|            | Default 🗸                 |       |
| Low        | Color                     |       |
| <u> </u>   | •                         |       |
|            | ✓ Bold                    |       |
|            | ltalic                    |       |
|            | Underline                 |       |
|            | Strikethrough             |       |
|            | Preview                   |       |
|            |                           |       |

A new priority with a visual alert.

## **Edit or Delete a Priority**

### To delete or edit a priority:

- 1. Click Settings > Priority.
- 2. Click a priority in the pane to the left to select it.
- 3. To edit the priority, make your changes to any of the fields as needed.
- 4. To delete the priority, click the **u** icon to delete the priority, then click **Yes** to confirm.

# Zones & Teams

The **Work Zones & Teams** setting helps you organize your dispatchers and officers by segmenting areas in your organization into **operational zones**, **work zones**, and **teams**.

**Operational zones** are the larger areas within your organization, **work zones** are sections in the operational zones, and **teams** are the groups of officers that are authorized to work in the selected work zones. For example, an operational zone may be the East Campus of a university. The work zones are the cafeteria, laboratory, library, and residence in the university, and the Cafeteria Team, Laboratory Team, Library Team, and Residence Team are the groups of officers who work in each respective zone.

Operational zones, work zones, and teams can be created and organized over larger or smaller areas in your organization. If, for example, security was managed over several countries, the countries could be the operational zones and the cities could be the designated work zones. You could also create operational zones for smaller regions, such as a building, then segment the areas within that building, such as rooms or staircases, into work zones. For more information on zones and teams, see the **Dispatch: What Are Zones & Teams Article?** on the Resolver Support site.

| Search Operational Zoner | Operational Zone Name | ast Campus          | Dispatch Prefix EC-          |
|--------------------------|-----------------------|---------------------|------------------------------|
| Cairca Eirchar           | Work Zones 🛛 🕂        |                     |                              |
|                          | Dispatch Prefix       | Work Zone Name      | Transfer to Workgroup        |
|                          | CAF                   | Cafeteria           | Caissa Fischer Corporate 🗸   |
| East Campus              | LAB                   | Laboratory          | Caissa Fischer Corporate 🗸 🗸 |
|                          | LIB                   | Library             | Caissa Fischer Corporate 🛛 👻 |
| New Op Zone              | RES                   | Residence           | Caissa Fischer Corporate 🛛 👻 |
|                          |                       |                     |                              |
| New York                 |                       |                     |                              |
|                          |                       |                     |                              |
| Northern Alberta         |                       |                     |                              |
|                          |                       |                     |                              |
|                          |                       |                     |                              |
|                          | Teams 🕂               | Assigned Work Zones | Visual Alerts - Teams        |
|                          | Cafeteria             | Cafeteria           | Theme                        |
|                          | Laboratory            | Laboratory          | <b>•</b>                     |
|                          | Library               | Residence           | Color                        |
|                          | Residence             |                     | ×                            |
|                          |                       |                     | Bold                         |
|                          |                       |                     |                              |
|                          |                       |                     | Strikethrough                |
|                          |                       |                     |                              |
|                          |                       |                     | Preview                      |
|                          |                       |                     |                              |

Zones & Teams settings.

### **Zones & Teams for Dispatchers & Officers**

Once your zones and teams are created, they're used to help organize where dispatchers and officers are allowed to work by selecting the operational zones they'll have access to in their **user profiles**.

When dispatchers log into Dispatch, they'll only be able to create, edit, and view dispatches and tasks from within the operational zones selected in the **Accessible Operational Zones** section of their profile. If a dispatcher has been given access to multiple operational zones, they will be able to switch between zones while logged in. When creating new dispatches, the dispatcher must select a work zone saved within their current operational zone.

For officers, the zones selected in **Accessible Operational Zones** determines which teams they can be assigned to and therefore the work zones they're authorized to work in. For example, if an officer is given access to the East Campus operational zone in their profile, they can be assigned to work on the Cafeteria, Laboratory, Library, or Residence teams. The dispatcher assigns that officer to work on the Cafeteria team, which means that the officer can be assigned tasks for any dispatches created in the Cafeteria work zone. If an officer is using Officer Mobile, he or she will be able to report for duty within an authorized operational zone.

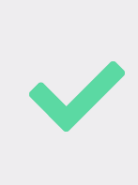

Once your zone and team structure has been created, it may be helpful to provide dispatchers with a chart that outlines your zone and team structure to help them organize their officers. See the **Dispatch: What Are Zones & Teams?** article on the Resolver Support site for a chart template and for more information zones and teams.

# **Create Operational Zones, Work Zones & Teams**

#### To create an operational zone, work zone, and/or teams:

- 1. Click Settings > Work Zones & Teams.
- 2. Click the **Create** icon in the pane to the left.
- 3. Enter the name of operational zone (e.g. "South Campus") in the **Operational Zone Name** field. By default, this field is pre-populated with **New Op Zone**.
- 4. Optional: Enter a prefix in the Dispatch Prefix field (e.g. "SouCam").

5. Click the eicon next to **Work Zones**.

| Work Zones 🕂    |                |                       |
|-----------------|----------------|-----------------------|
| Dispatch Prefix | Work Zone Name | Transfer to Workgroup |
|                 | 1              | · · ·                 |
|                 |                |                       |
|                 |                |                       |
|                 |                |                       |
|                 |                |                       |
|                 |                |                       |
|                 |                |                       |
|                 |                |                       |
|                 |                |                       |
|                 |                |                       |
| <               |                | →                     |

A new work zone.

- 6. **Optional**: Click the **Dispatch Prefix** field to enter a dispatch prefix for the work zone. This prefix will appear on any dispatches occurring in this work zone. If this field is left blank, all dispatches in the work zone will use the operational zone prefix entered in the **Dispatch Prefix** field. If no operational zone prefix was entered, each dispatch will be assigned a numerical value only.
- 7. Click the Work Zone Name field and enter a name (e.g. "Cafeteria").
- 8. Select a workgroup from the **Transfer to Workgroup** dropdown. This selection will determine which workgroup has full rights to the record once it's transferred as an activity to Perspective.
- 9. Repeat steps 6-8 to create additional work zones as needed.
- 10. Click the  $\bigoplus$  icon next to **Teams**.

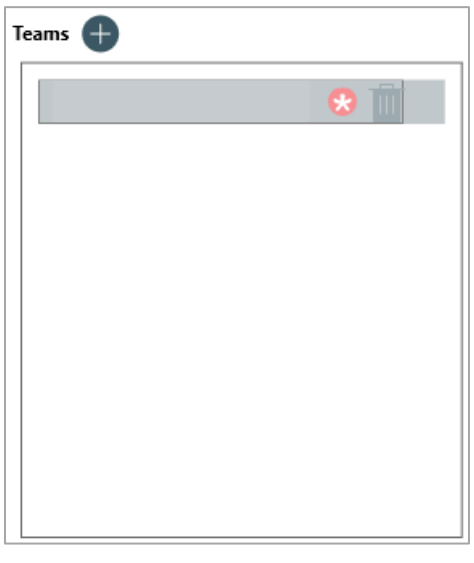

A new team.

- 11. Click the field under Teams and enter a name (e.g. "CAF Team").
- 12. Select the zone(s) the new team will have access to by clicking the team to select it under **Teams** then selecting the checkboxes next to the zones under **Assigned Work Zones**. For example, the Cafeteria team will need to have access to the cafeteria, but because officers from this team occasionally work in the library, you would select the Cafeteria and Library checkboxes.

| Teams 🕂                                         | Assigned Work Zones                                                                         |
|-------------------------------------------------|---------------------------------------------------------------------------------------------|
| Cafeteria<br>Laboratory<br>Library<br>Residence | <ul> <li>✓ Cafeteria</li> <li>Laboratory</li> <li>✓ Library</li> <li>✓ Residence</li> </ul> |

The **Assigned Work Zones** for a selected team. In this case, the **Cafeteria** team has been assigned the **Cafeteria** and **Library** work zones.

- 13. Optional: If you want to create a visual alert for a team:
  - a. Select Default or High Contrast from the Theme dropdown menu.

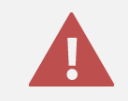

Ensure the visual alert theme matches the theme selected in **User Settings**, otherwise you won't be able to see your changes.

- b. Select a color from the **Color** dropdown menu. If you don't want to display a color, select **Transparent** from the color picker.
- c. Select the **Bold**, **Italic**, **Underline**, and/or **Strikethrough** checkboxes to add more font styles.
- 14. Repeat steps 10-13 to assign more teams as needed.

# Edit an Operational Zone, Work Zone, and/or Team

#### To edit an operational zone, work zone, and/or team:

- 1. Click Settings > Work Zones & Teams.
- 2. Click an operational zone to select it.
- 3. Make your changes to the operational zone, work zone, or team as needed.

### Delete an Operational Zone, Work Zone, or Team

#### To delete an operational zone

- 1. Click Settings > Work Zones & Teams.
- 2. Click an operational zone in the pane to the left.
- 3. Click the micron next to operational zone.
- 4. Click Yes to confirm.

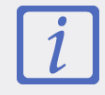

Operational zones **cannot** be deleted if they're associated with an active dispatch.

#### To delete a work zone:

- 1. Click Settings > Work Zones & Teams.
- 2. Click the operational zone where the work zone is saved in the pane to the left.
- 3. Click a work zone in the **Work Zones** section.
- 4. Click the icon next to the zone name.
- 5. Click **Yes** to confirm.

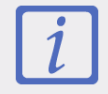

Work zones **cannot** be deleted if there are any active dispatches or teams assigned to that work zone.

#### To delete a team:

- 1. Click Settings > Work Zones & Teams.
- 2. Click the operational zone where the team is saved in the pane to the left.
- 3. Click a team in the **Teams** section.
- 4. Click the micron next to the team name.
- 5. Click Yes to confirm.

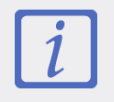

Teams **cannot** be deleted if an on duty officer is on that team.

# Users

When creating any users in Dispatch, including administrators, reviewers, dispatchers, and officers, an account must first be created in Perspective by an administrator. See the **Perspective Administrator's Guide** for more information.

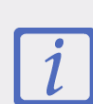

If a Perspective administrator selected the **Changed Password On Login** checkbox on a user's Perspective profile, users will not be able to log into Dispatch or Officer Mobile until they've logged into Perspective and changed their passwords. To avoid this, ensure the **Change Password on Login** checkbox is deselected for Dispatch/Officer Mobile users.

| Search      | •                                        | SECURITY                                            | Active               |
|-------------|------------------------------------------|-----------------------------------------------------|----------------------|
|             | <b>Barlow, Rod (rb)</b><br>Administrator |                                                     | User Select          |
|             | A-1                                      |                                                     | risk manager 🕒       |
|             |                                          |                                                     | Primary Email        |
|             | Carver, Ronald (rc)                      |                                                     | cassie@cassienet.com |
|             | C-1                                      |                                                     | Mobile Phone         |
|             | Dawson, Maddie (md                       | User Access                                         |                      |
| 7           | Caissa Fischer                           | <ul> <li>Administrator</li> <li>Reviewer</li> </ul> |                      |
| _           |                                          | Accessible Operational Zones                        |                      |
|             | Feldman, Joseph (jf)<br>Administrator    | Caissa Fischer                                      |                      |
| - <u>//</u> | Navi Vaula                               | Last Campus     New Op Zone                         |                      |
| 1964        | New fork                                 | New Op Zone                                         |                      |
|             | Gorman, Joan (jg)                        | New York                                            |                      |
|             | Administrator                            | Defaults                                            |                      |
|             | Caissa Fischer                           | Operational Zone                                    |                      |
|             |                                          | Caissa Fischer 🔹                                    |                      |
|             | Harris, Gilbert (gh)                     | Work Zone                                           |                      |
|             | Administrator                            | <b>•</b>                                            |                      |
|             |                                          | Team                                                |                      |
|             | Habart Kula D (rafati                    | · ·                                                 |                      |
|             | nebert, Kyla D (sarety                   |                                                     |                      |
|             |                                          | The <b>Users</b> settings.                          |                      |

Once the initial profile has been created in Perspective, a profile can be created and configured in the Dispatch **User** settings, where you can:

- Assign user access types (i.e. Administrator or Reviewer);
- Assign the operational zones the user will have access to;
- Activate or deactivate a user profile;
- Assign default operational zones, work zones, teams, and/or call signs.
- Enter user details, such as an email address and phone number.

### **User Types**

There are currently four available user types in Dispatch:

- **Administrator:** A user who can create and configure users, zones and teams, priorities, visual alerts, templates, and locations, as well as perform the same dispatch functions as a dispatcher.
- **Dispatcher:** A user who can perform dispatch-related duties, such as create new dispatches and record logs, bring officers on and off duty, create and manage tasks, view SOPs and send SOP-related emails, manage available organizations, create new locations, and manage user settings.
- **Officer:** A member of your organization's security team who is assigned tasks and dispatched to activities. If given login credentials for Dispatch, these users can log into the application as a dispatcher. If using Officer Mobile, the officer can log into the app using their Dispatch credentials and have conversations with the dispatcher and other officers, create logs, take themselves on or off duty, view dispatch details, attach photos, and manage their tasks.
- **Reviewer**: A user who can view all the panels (except for **Create** and **Create Task**) as well as participate in conversations, but cannot create or modify dispatches, tasks, or any information contained in the panels nor can they log into Officer Mobile.

### **Create a New User**

#### To create a new user:

- 1. Click Settings > 🖾 Users.
- 2. Click the **Create** icon in the pane to the left.

- 3. If this profile should be inactive, click the **Construction** icon under **Active**. Inactive profiles will appear with the **Construction** icon.
- 4. Enter the name or Perspective logon ID of the user in the **User Select** field. Only users who aren't already assigned a Dispatch profile will appear in the search results.
- 5. Click the search results in the User Select field to select those results.

| ) 😣 |
|-----|
|     |
| 13  |
|     |
|     |
| -   |

Selecting the search results appearing in the **User Select** field.

- 6. **Optional:** Enter the email address and/or mobile phone number of the user in the **Primary Email** and **Mobile Phone** fields.
- 7. If the new user should have administrative or reviewer rights, select the **Administrator** or **Reviewer** checkboxes under **User Access.** By default, a new user will have a standard dispatcher/officer profile.

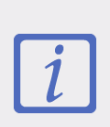

A user with reviewer rights can view the details of the dispatches in his or her assigned operational zone, as well as send and receive messages, but they cannot create a new dispatch, perform any other actions, or log into Officer Mobile.

 Select the checkboxes next to the operational zone(s) the user will have access to under Accessible Operational Zones. If the user is a dispatcher, this will determine which operational zones they can manage dispatches, tasks, and officers in. If the user is an officer, this will determine which teams and work zones they can work in.

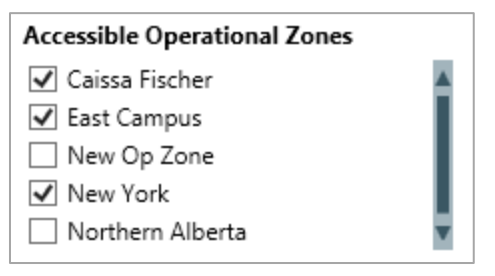

The Accessible Operational Zones section in a new user profile.

9. **Optional**: If the user is a dispatcher, select an operational zone (the operational zone automatically selected when the dispatcher logs in) and work zone (the default work zone when creating a new dispatch) from the **Operational Zone** and **Work Zone** dropdown menus.

If the user is an officer, select the default work zones, team, and/or call sign of the user under **Defaults**. These selections will appear automatically when bringing an officer on duty either through Dispatch or Officer Mobile, but may be overwritten as needed.

| Defaults         |   |
|------------------|---|
| Operational Zone |   |
| East Campus      | • |
| Work Zone        |   |
| Laboratory       | • |
| Team             |   |
| Laboratory       | • |
| Call Sign        |   |
| E-1              | • |
|                  |   |

The **Defaults** section in a new user profile.

# **Edit or Delete an Existing User**

You can edit or delete a user at any time provided that user is not currently logged in or on duty.

#### To edit or delete a user:

1. Click Settings > 🚨 Users.

- 2. Click a user from the pane to the left or enter search criteria in the **Search** field then click to select those results.
- 3. To edit the user profile:
  - a. Make your changes to any of the fields in the user profile, including the **User Access**, **Accessible Operational Zones**, phone number, email address, and **Defaults**.
  - b. To change the Perspective user account the Dispatch profile is associated with, use the **User Select** field to search for and select an alternate user.
  - c. To deactivate the account, click the **C** icon under **Active**. Inactive profiles will appear with the **C** icon.
- 4. To delete a user profile:
  - a. Click the user to select it in the pane to the left.
  - b. Click the micon.
  - c. Click Yes to confirm.

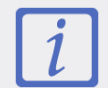

Editing or deleting a user in Dispatch does **not** edit or delete the user profile in Perspective.

# **RTA (Regulated Time to Act)**

An **RTA (Regulated Time to Act)** is an alert that determines the amount of time a dispatcher has to react to and modify the status of a dispatch when it's reached a certain status (e.g. New, Unassigned, Assigned, On Route, On Scene, Cleared), priority, and/or location.

For example, if you created an RTA that requires a dispatcher change the status from New to Assigned within ten minutes for high priority dispatches, once a high priority dispatch has been created, the dispatcher will see a green timer on the **Dispatches** panel that will count down from 0:10:00.

| Active           New         Unassigned         Assigned         On Route         On Scene         Cleared |
|----------------------------------------------------------------------------------------------------|
| Time Allowed (Less than 24h)<br>0   10   10   10   Seconds                                                 |
| By Location By Priority                                                                                    |
| ☐ Hign<br>✔ Medium<br>☐ Urgent                                                                             |
|                                                                                                    |
|                                                                                                    |

The **RTA** settings.

RTAs appear in the following colors:

- A green RTA timer indicates there is time left to take the appropriate action and displays the amount of time left to do so.
- A **yellow** RTA timer indicates that there is only a minimal amount of time left to take action and displays the amount of time left to do so.
- A **red** RTA timer indicates time has run out. The timer will start counting the amount of time that has passed since the RTA expired.

|    | Dispatches - East Campus 🕞 🙆 😒 |            |            |                 |                  |       |                            |                  |               |                |      |
|----|--------------------------------|------------|------------|-----------------|------------------|-------|----------------------------|------------------|---------------|----------------|------|
|    | Dispatch                       | Work Zone  | Priority   | Dispatch Status | RTA              |       | Call Category              | Location         | Reported Time | Dispatcher     |      |
|    | ▶ RES9                         | Residence  | High       | Assigned        | 0.0% -0:0        | 00:08 | Disaster > Manmade         | East Residence   | 1:40:14 PM    | Lavigne, Ellen |      |
|    | CAF10                          | Cafeteria  | Medium     | New             | <b>61.8%</b> 0:0 | 03:05 | Emergency Response > Spill | East Campus Cafe | 2:34:15 PM    |                |      |
|    | LAB11                          | Laboratory | Medium     | New             | 78.2% 0:0        | 3:54  | Property > Damage          | East Lab         | 2:35:05 PM    |                | •    |
|    |                                |            |            |                 |                  |       |                            |                  |               |                | -    |
|    |                                |            |            |                 |                  |       |                            |                  |               |                |      |
| ١. |                                |            |            |                 |                  |       |                            |                  |               |                |      |
| E  | Dispatch                       | Officer    | Dispatch C | rganization     |                  |       |                            |                  |               | Auto-F         | ocus |

The **Dispatches** panel displaying RTAs at various stages.

# **Multiple RTAs**

You can create multiple RTAs for the same status, but only one RTA will be displayed based on the order of the criteria below (known as **evaluation rules**).

- 1. Indoor location.
- 2. Location.
- 3. Priority.
- 4. Shortest duration.

For example, you created four RTAs for New to Assigned with the following criteria:

- A. Time Allowed: 10 minutes; Priority: High.
- B. Time Allowed: 15 minutes; By Location: Company Office; Priority: Low.
- C. Time Allowed: 12 minutes; By Location: Company Office > Back staircase; Priority: Medium.
- D. Time Allowed: 8 minutes; Priority: Low.

Based on the evaluation rules, the RTAs you created for New to Assigned would take precedence as follows:

- RTA C would take precedence over A, B, and D because it has an indoor location point.
- RTA B would take precedence over A and D because it has a location.
- RTA A would take precedence over D because it has a higher priority.

If there are no criteria added for location or priority, the RTA with the shortest time allowed will take precedence.

In order for an RTA to take precedence over any other alerts (based on the evaluation rules), the priority and/or location information in a dispatch must exactly match the priority and/or location criteria (including any indoor location points) specified in that RTA.

# **Create a New RTA**

| Search                                                           | • | Active                                            |
|------------------------------------------------------------------|---|---------------------------------------------------|
| New RTA                                                          | Û | New Unassigned Assigned On Route On Scene Cleared |
| New to Assigned<br>Allow 5 Minutes                               |   | Time Allowed (Less than 24h )                     |
| Unassigned to Assigned<br>Allow 5 Minutes<br>City Center<br>High |   | 0 + : 0 + : 0 +<br>Hours Seconds<br>By Location   |
| Unassigned to On Scene<br>Allow 10 Minutes<br>High, Urgent       |   | By Priority                                       |
| Assigned to On Scene<br>Allow 10 Minutes<br>Low, Medium          |   |                                                   |

A new blank RTA.

### To create an RTA:

- 1. Click Settings > 💟 RTA.
- 2. Click the **Create** icon in the pane to the left.
- 3. If this RTA should be inactive, click the icon under **Active**. Inactive RTAs will appear with the icon.
- 4. Click and drag the first notch in the slider to identify the status that will trigger the RTA.
- 5. Click and drag the second notch in the slider to identify the dispatch status the dispatcher should achieve within the RTA.

| New | Unassigned | Assigned | On Route | On Scene | Cleared | Closed |
|-----|------------|----------|----------|----------|---------|--------|
|     |            |          | _        |          |         |        |

The sliders in the **RTA** settings that specify a dispatcher has a set amount of time to change a dispatch status from **New** to **On Route**.

6. Under **Time Allowed**, type or use the rows in the **Hours**, **Minutes**, and/or **Seconds** fields to specify the amount of time the dispatcher has to modify the dispatch status.

- 7. To create an RTA for a specific location:
  - a. Click the **Constant** icon next to **By Location**.
  - b. Enter the name of a previously saved location in the **Location Name** field. To create a new location, click the ticon, click an area on the map, then enter the location name in the **Location Name** field.

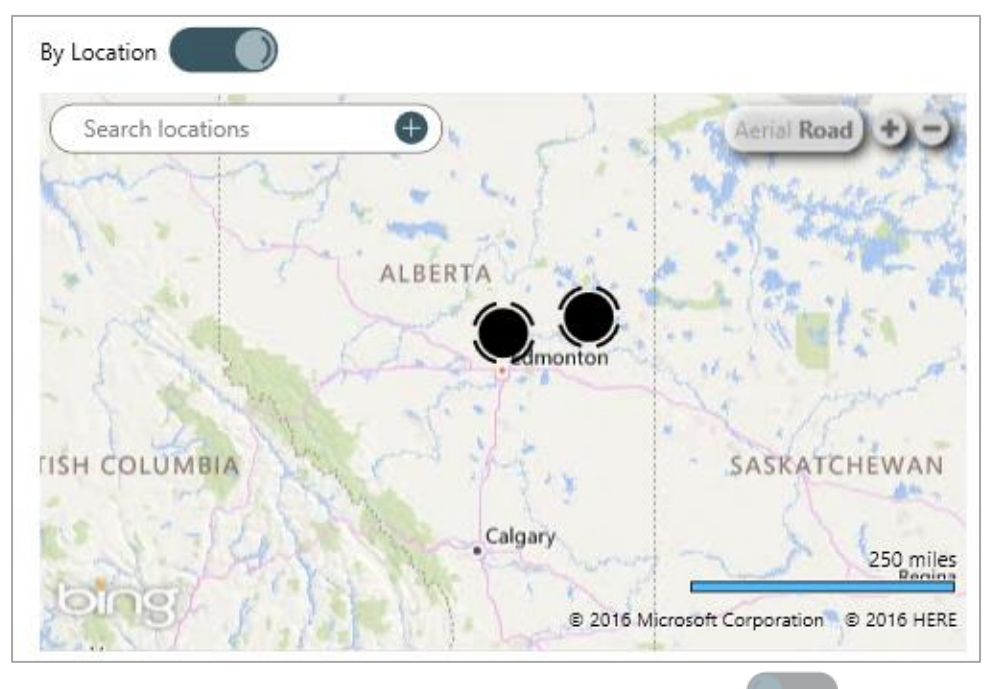

The **By Location** section. The map is revealed after clicking the **upper** icon.

- 8. To create an RTA for a specific priority or priorities:
  - a. Click the icon next to **By Priority**.
  - b. Select the checkboxes next to the priority or priorities you want to create the RTA for (e.g. High, Medium, Low).

### **Edit or Delete an RTA**

#### To edit or delete an RTA:

1. Click Settings > 🕅 RTA.

- 2. Locate the RTA you want to edit or delete from the pane to the left or enter search terms, such as the RTA location or status, into the **Search** field then click to select it.
- 3. To edit the RTA, make your changes in the **Status**, **Time Allowed**, **Location**, or **Priority** fields as needed.
- 4. To deactivate the RTA, click the **CO** icon under **Active**. Inactive RTAs will appear with the icon.
- 5. To delete RTA, click the i icon next to the RTA then click **Yes** to confirm.
# **Officer Alerts**

Similar to RTAs, officer alerts determine the amount of time that is allowed for an officer to be in a certain status (i.e. Available, Assigned, On Route, On Scene, or Busy). Officer alerts can also be created based on the location and busy status of the officer (e.g. Break, Emergency, Lunch).

For example, if you created an officer alert for an On Route status with an allowed time of five minutes, once an on duty officer's status is set to On Route, a timer will appear in the **Time Elapsed** column of the **Officers** panel that will begin counting down from 0:00:00 to 0:05:00, indicating the officer has five minutes to change his or her status.

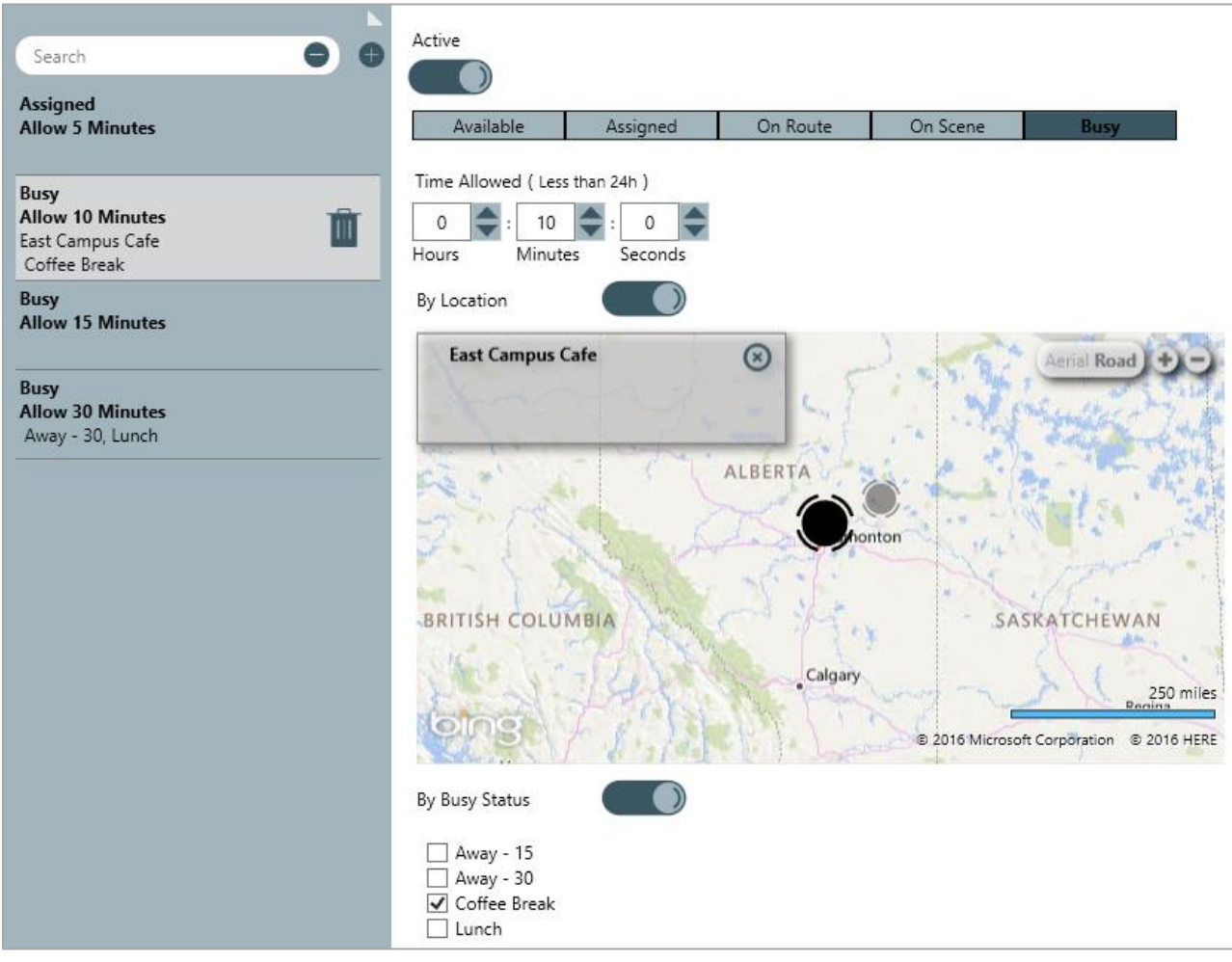

The Officer Alerts settings.

Officer alerts appear in the following colors:

• A **green** officer alert indicates there is time left for the officer to change his or her status and displays the amount of time left to do so.

- A **yellow** officer alert indicates that there is only a small amount of time to change the officer's status and displays the amount of time left to do so.
- A **red** officer indicates time has run out. The timer will start counting the amount of time that has passed since the officer alert expired.

|   | Officers - East Campus |            |       |                  |           | $\odot$   | $\otimes$    |          |     |                      |  |   |
|---|------------------------|------------|-------|------------------|-----------|-----------|--------------|----------|-----|----------------------|--|---|
|   |                        | Team       | Image | Officer          | Call Sign | Status    | Time Elapsed | Dispatch | Мар | Last Known Location  |  |   |
|   |                        | Laboratory |       | Trapp, Langston  | E-5       | Available | 01:13:15     |          | V,  | East Lab             |  |   |
|   | Þ                      | Cafeteria  |       | Suarez, Leslie   | E-4       | Assigned  | 0:04:01      | CAF10    | V,  | East Campus Cafe     |  |   |
|   | Þ                      | Library    |       | Vogel, Justin    | A-2       | Assigned  | 0:00:49      | LAB11    | V,  | East Office Building |  | € |
|   | Þ                      | Library    | E     | Spradlin, Renata | E-2       | On Scene  | 00:01:35     | RES9     | V,  | East Residence       |  |   |
|   |                        |            |       |                  |           |           |              |          |     |                      |  |   |
| Ľ | Con Duty 2 Off Duty    |            |       |                  |           |           |              |          |     |                      |  |   |

The **Officers** panel displaying officer alerts in the **Time Elapsed** column.

## **Officer Alerts in Officer Mobile**

If the officer is using Officer Mobile, he or she will be able to see the visual alert and the timer to help keep them on track as they respond to calls.

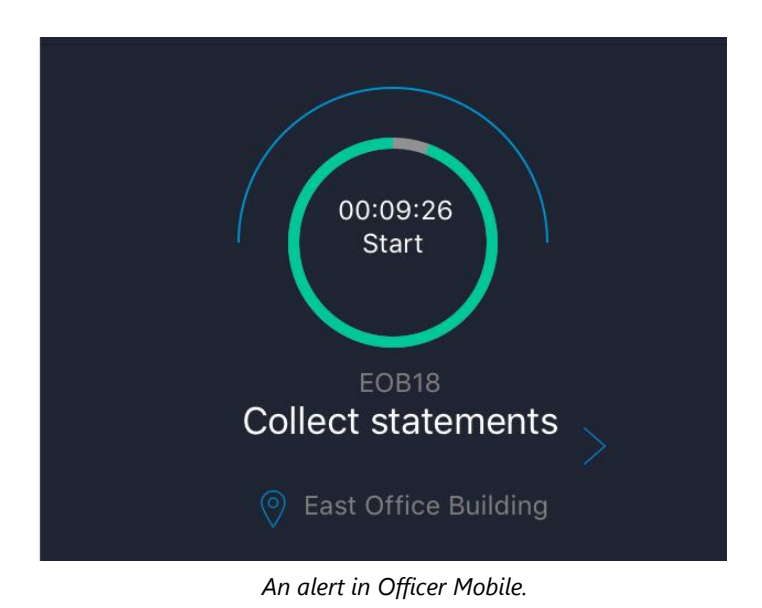

## **Multiple Officer Alerts**

You can create multiple officer alerts for the same status, but only one officer alert will be displayed based on the order of the criteria below (known as **evaluation rules**):

- 1. Indoor location.
- 2. Location.
- 3. Shortest duration.

For example, you created three officer alerts for the On Route status with the following criteria:

- A. Time Allowed: 15 minutes; By Location: Company Office.
- B. Time Allowed: 12 minutes; By Location: Company Office > Back staircase.
- C. Time Allowed: 8 minutes.

Based on the evaluation rules, officer alert B would take precedence over A and C because it has an indoor location point, but officer alert A would take precedence over C because it has a location.

If there are no criteria added for location or priority, the officer alert with the shortest time allowed will take precedence.

In order for an officer alert to take precedence over any other alerts for the same status (based on the evaluation rules), the location information in a dispatch must exactly match the location criteria (including any indoor location points) specified in that officer alert.

## **Create a New Officer Alert**

| Search                                                       | Active               |                         |          |          |      |
|--------------------------------------------------------------|----------------------|-------------------------|----------|----------|------|
| New Officer Alert                                            | Available            | Assigned                | On Route | On Scene | Busy |
|                                                              | Time Allowed ( L     | ess than 24h )          |          |          |      |
| Assigned<br>Allow 5 Minutes                                  | 0 🔷 : 🕧<br>Hours Min | 0 🔷 : 0<br>nutes Second | s        |          |      |
| On Route<br>Allow 2 Minutes                                  | By Location          |                         |          |          |      |
| Busy<br>Allow 10 Minutes<br>East Campus Cafe<br>Coffee Break | By Busy Status(      |                         |          |          |      |
| Busy<br>Allow 15 Minutes                                     |                      |                         |          |          |      |

A new blank Officer Alert.

### To create a new officer alert:

- 1. Click Settings > Officer Alerts.
- 2. Click the **Create** icon in the pane to the left.
- 3. If this officer alert should be inactive, click the icon under **Active**. Inactive officer alerts will appear with the icon.
- 4. Select the officer status you want to create the alert for.

| Available         | Assigned | On Route | On Scene | Busy |  |
|-------------------|----------|----------|----------|------|--|
| Officer statuses. |          |          |          |      |  |

- 5. Under **Time Allowed**, type or use the rows in the **Hours**, **Minutes**, and/or **Seconds** fields to specify how long the officer can be in that state.
- 6. To create an officer alert for a specific location:
  - a. Click the icon next to **By Location**.

b. Enter the name of a previously saved location in the **Location Name** field. To create a new location, click the  $\bigoplus$  icon, click an area on the map, then enter the location name in the **Location Name** field.

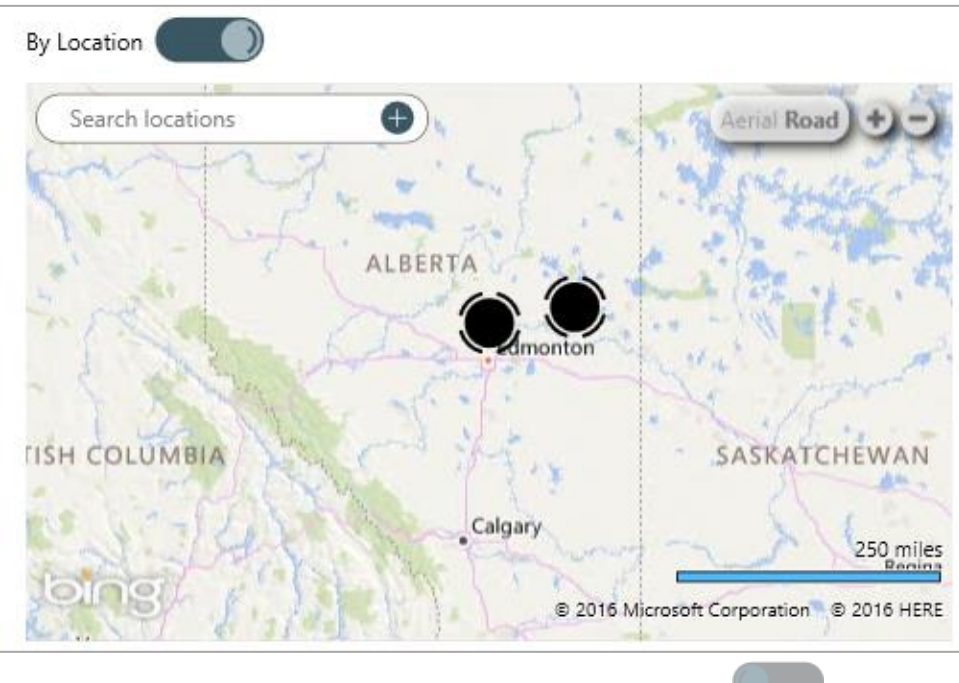

The **By Location** section. The map is revealed after clicking the **Constant** icon.

- 7. To create an officer alert for a specific busy status:
  - a. Ensure **Busy** is the selected status.
  - b. Click the icon next to **By Busy Status**.
  - c. Select the checkboxes next to the busy statuses you want to create the officer alert for.

## **Edit or Delete an Officer Alert**

### To edit or delete an officer alert:

- 1. Click Settings > Officer Alerts.
- 2. Locate the officer alert you want to edit or delete or enter search terms, such as the officer alert location or status, into the **Search** field, then click to select that alert.
- 3. To edit the alert, make any changes to the **Status**, **Time Allowed**, **By Location**, or **By Busy Status** fields.
- 4. To deactivate the officer alert, click the icon under **Active**. Inactive officer alerts will appear with the icon.
- 5. To delete the officer alert, click the  $\mathbf{III}$  icon then click **Yes** to confirm.

## Locations

In Dispatch, locations are used primarily to:

- Select the whereabouts of a dispatch.
- Select the whereabouts of a dispatch-related task.
- Set an officer's last known location in the **Officers** panel.

Locations must have unique GPS coordinates in order to be saved in Dispatch. This is because when a location is selected for a dispatch, task, or officer, that location will be shown on the **Map** panel, using the coordinates saved to the location.

When a dispatch is closed and moved to Perspective as an activity, the location's address details will automatically populate in address fields of the activity and the location's name, address, and coordinates will appear in the **Description** field. Dispatch locations can also be **linked to your Perspective site rollups**. Doing so will automatically populate site information on the activity record, making it easier to track and analyze activities by site.

For more information about locations, see the **Dispatch 5.0: What Are Locations?** article on our Resolver Support site.

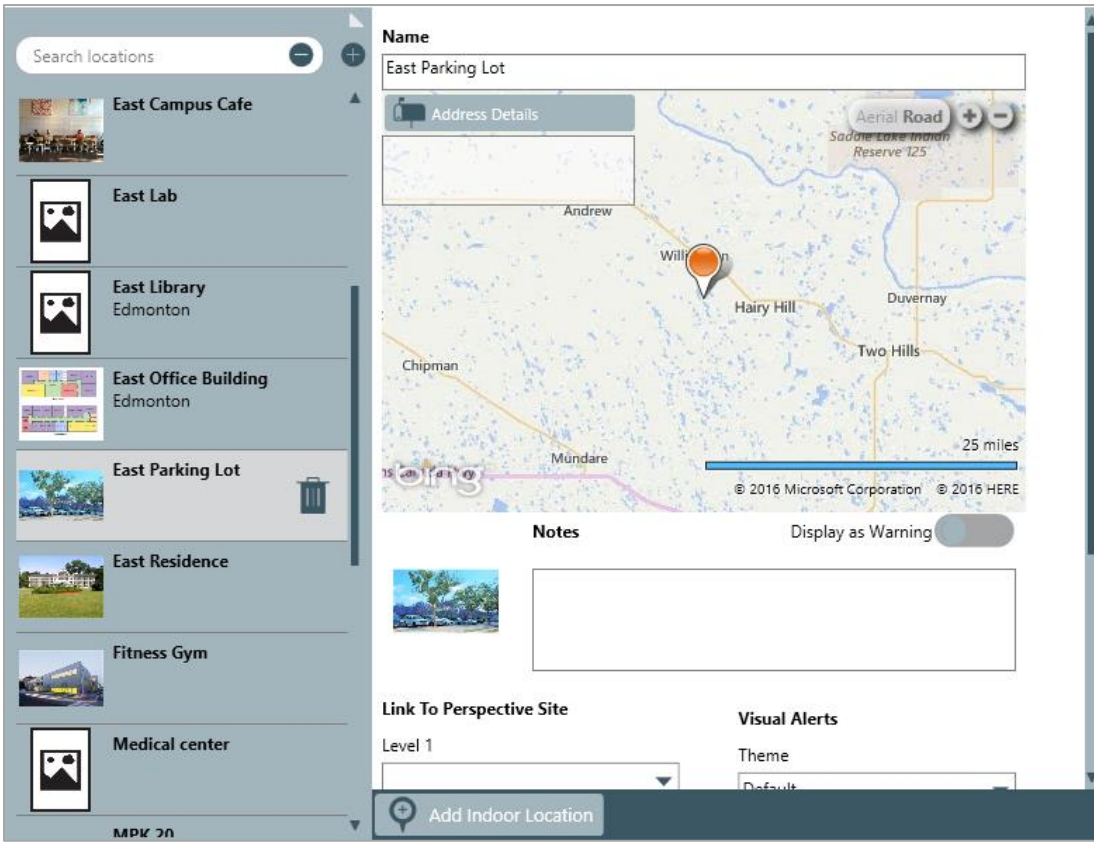

Locations settings.

## **Perspective Site Rollups**

Any new or existing site rollups in Perspective (including parent, sibling, or child sites), will appear in Dispatch as individual search results when entering applicable criteria in the location fields of various panels. However, though these sites will appear in the search results, they are **not** saved locations in Dispatch.

To save your Perspective sites as Dispatch locations, **the sites must have unique latitude and longitude coordinates saved to their records in Perspective and the site must be selected as the location of a new dispatch from the Create Dispatch panel only**. Selecting a site in an alternate panel or selecting a site without unique coordinates will not save the site as a location.

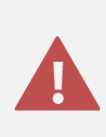

Though dispatchers can save sites as locations, it's recommended these users avoid creating locations whenever possible, as an administrator will need to review and/or edit locations created by dispatchers.

Sites with no coordinates saved to their records will also appear in the search results. Because Dispatch will automatically assign a 0,0 value to their latitude and longitudes, you may save **one** of these sites as a location, however, this location will not accurately appear in the **Map** panel, nor will you be able to save any subsequent sites that have no saved coordinates, as the 0,0 latitude and longitude will no longer be unique.

Once the site is saved as a location, any address information saved to the site will automatically be saved to the location's **Address Details** and the location will be linked to its original Perspective site. When a dispatch at that location is closed, the linked site is automatically populated in the activity record in Perspective.

| Link To Perspective Site |   |  |  |
|--------------------------|---|--|--|
| Level 1                  |   |  |  |
| Bishop Brownstone        | ▼ |  |  |
| Level 2                  |   |  |  |
| Benjamin Building        | ▼ |  |  |
| Level 3                  |   |  |  |
| Floor 1                  | ▼ |  |  |
| Level 4                  |   |  |  |
|                          | • |  |  |

The **Link To Perspective Site** section of a location's settings. The dropdown menus are hierarchical and represent the site rollups in Perspective.

### To save a Perspective site as a Dispatch location:

- 1. Click **Create** in the ribbon on the home screen.
- 2. Make the appropriate selections in the **Work Zone**, **Call Category**, and **Priority** dropdown menus. For more information on creating a new dispatch, see the **Dispatch User's Guide**.

|                |                            | Create Dispatch - East Campus | $\bigcirc @ \bigcirc$ |
|----------------|----------------------------|-------------------------------|-----------------------|
| Work Zon       | e                          | Location                      |                       |
| East Offic     | e Building 📃 🔻             | Search locations              | Aerial Road +         |
| Template       |                            |                               | 1 2                   |
| Search         | templates 🔴                | ALBERTA                       | * * a-                |
| Call Categ     | lory                       |                               |                       |
| Door\T         | urnstile\Gate Unlock 🛛 🔵   | dimonton                      | and the               |
|                | Security Request           | MRIA Q                        | Q                     |
|                | Access Request             |                               | 250 miles             |
| RQAR02         | Door\Turnstile\Gate Unlo 🔻 | © 2016 Microsoft Corpor       | ation © 2016 HERE     |
| Priority       |                            | Description                   |                       |
| Low            |                            |                               |                       |
| Call Sourc     | e                          | -<br>-                        |                       |
| Initiated B    | y Person                   | Initial Notes                 |                       |
| Search         | persons                    | )                             |                       |
| Contact Number |                            |                               |                       |
|                |                            |                               |                       |
| 🕀 Add          | Officer Tasks              |                               |                       |
|                |                            |                               |                       |
|                |                            |                               |                       |

The Create Dispatch panel.

- 3. Complete any optional fields as necessary.
- Enter search criteria in the Search locations field. Sites will appear in the search results as a dark gray color with a SiteRollup label.

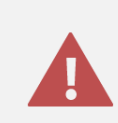

You cannot save sites that don't have unique latitude and longitude coordinates saved to their record in Perspective. Sites that **do not** have unique coordinates will still appear in the search results, but you will not be able to select those sites and create a new location.

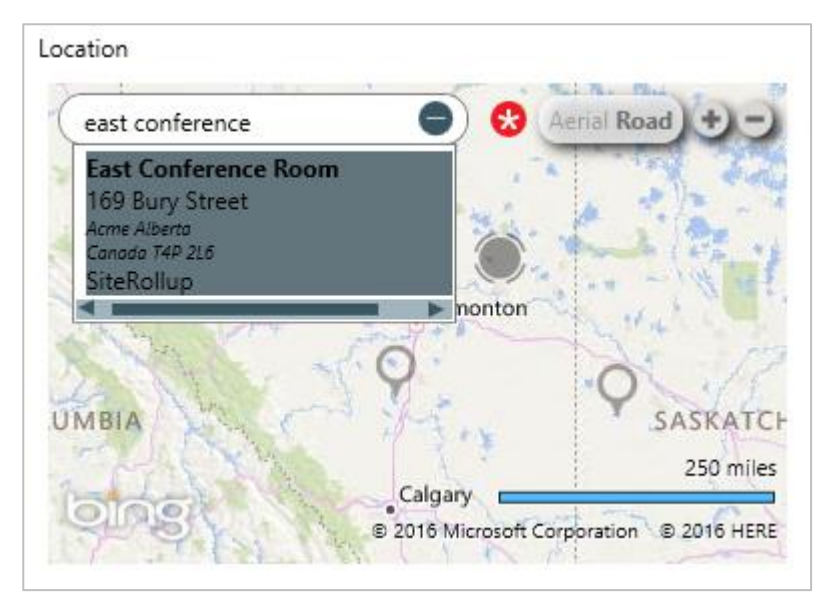

The Location section of the Create Dispatch panel. The search term "east conference" was entered into the Search locations field and returned the East Conference Room site rollup.

- 5. Click the search result to select that location.
- 6. Click Create.

After completing the above steps, the dispatch will appear in the **Dispatches** panel and the Perspective site will be saved as a location that can be **edited** as needed.

## **Location Search Results**

When entering search criteria for a location in various panels, each type of location (location, indoor location point, or site rollup) is labelled and color coded:

- Light blue: A saved Dispatch location, labelled as Locations.
- Gray: An indoor location point, labelled as Locations Indoor.
- Dark gray: A Perspective site rollup, labelled as SiteRollup.

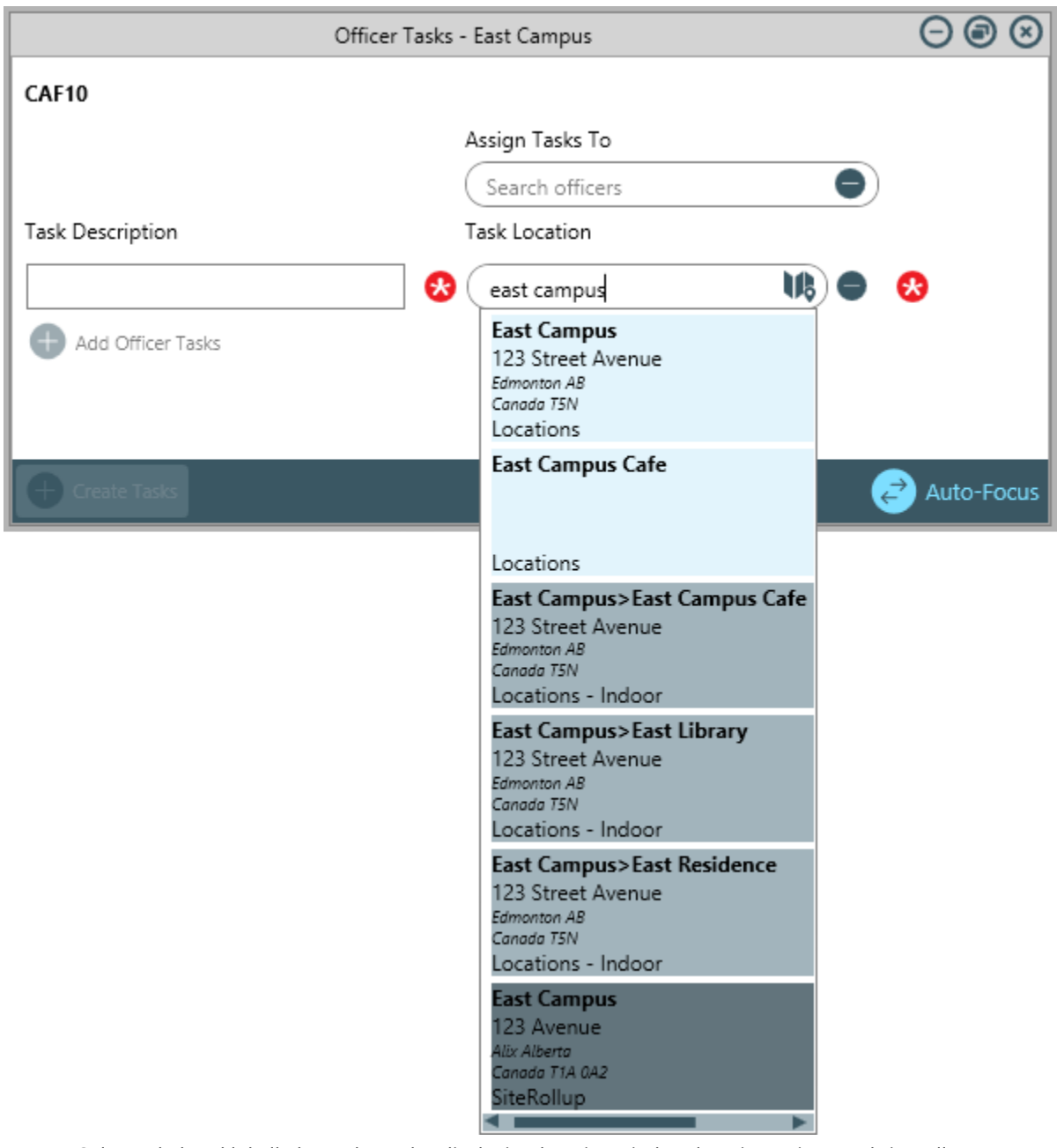

Color coded and labelled search results, displaying locations, indoor location points, and site rollups.

## **Quick Add Locations**

The **Create a New Location** section provides instructions for Dispatch administrators to create new locations through the **Location** settings, however, users with dispatcher rights have the ability to quick add locations through various panels by clicking the  $\oplus$  icon in the locations field, placing a pin on the map, and entering a name for the location.

When locations are created using this method, only the name, address, and latitude and longitude are saved to the location. Because it's possible to save multiple locations with the same name and because the address and coordinates fields are populated based on the placement of the pin on the map, the data may be inaccurate. Therefore, **it's recommended that users create locations through the panels only when necessary.** 

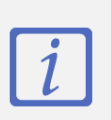

To avoid multiple locations with the same name and/or inaccurate address and coordinate data, it's recommended that any locations created by dispatchers are later reviewed and **edited** by a Dispatch administrator to ensure the data is accurate.

## **Indoor Location Points**

Indoor location points are saved locations within a larger location (a **master location**), designed to help dispatchers indicate the exact area of an activity for officers viewing the dispatch details in Officer Mobile. Generally, the master location is a building while the indoor location point can be more general (e.g. the inside of the building) or more specific (e.g. a particular staircase or room) as you need it to be.

Each master location and indoor location point must be saved with an image, such as a map, floor plan, or blueprint, to place location pins to mark the indoor location points and so that officers viewing the dispatch details from Officer Mobile can see the image and any location pins.

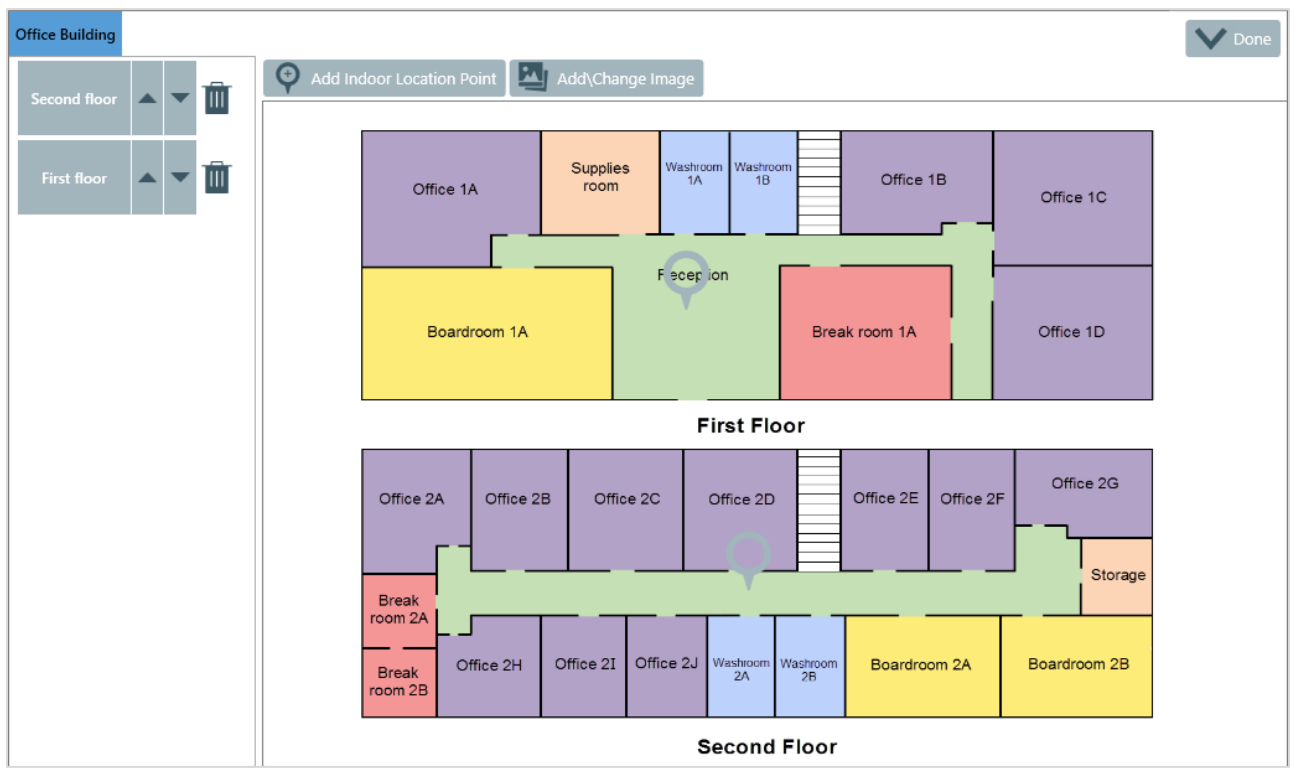

An indoor location point in the **Locations** settings. Clicking the blue tabs on the top left will display a previous location and clicking an indoor location name to the left or a pin on the image will display the indoor location, where you may continue to create more indoor location points as necessary.

If a dispatcher selects a location with indoor location points when creating a new dispatch, any pins placed by an administrator in the settings will appear as o icons in the **Create Dispatch** panel, which, when clicked, will reveal the indoor location points.

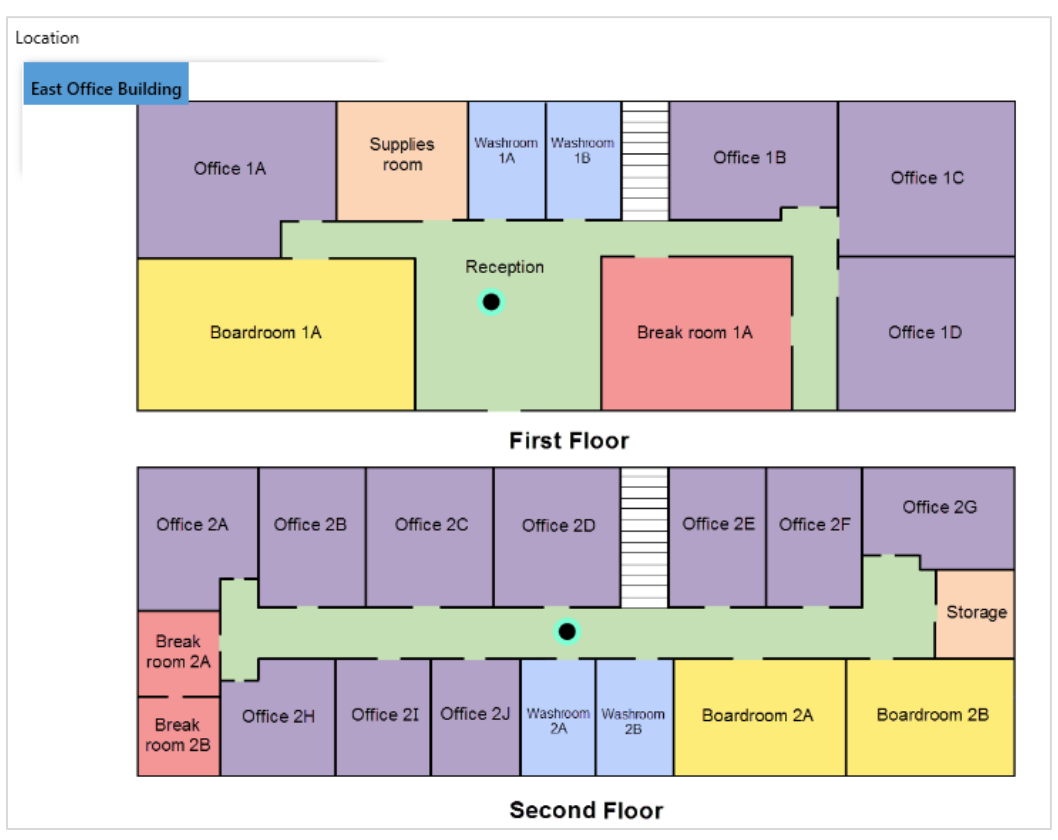

The **Create Dispatch** panel displaying a location with indoor location points.

Dispatchers can also place a temporary • pin on a location image when creating or editing a dispatch, which will appear as a red pin for officers viewing the dispatch details in Officer Mobile.

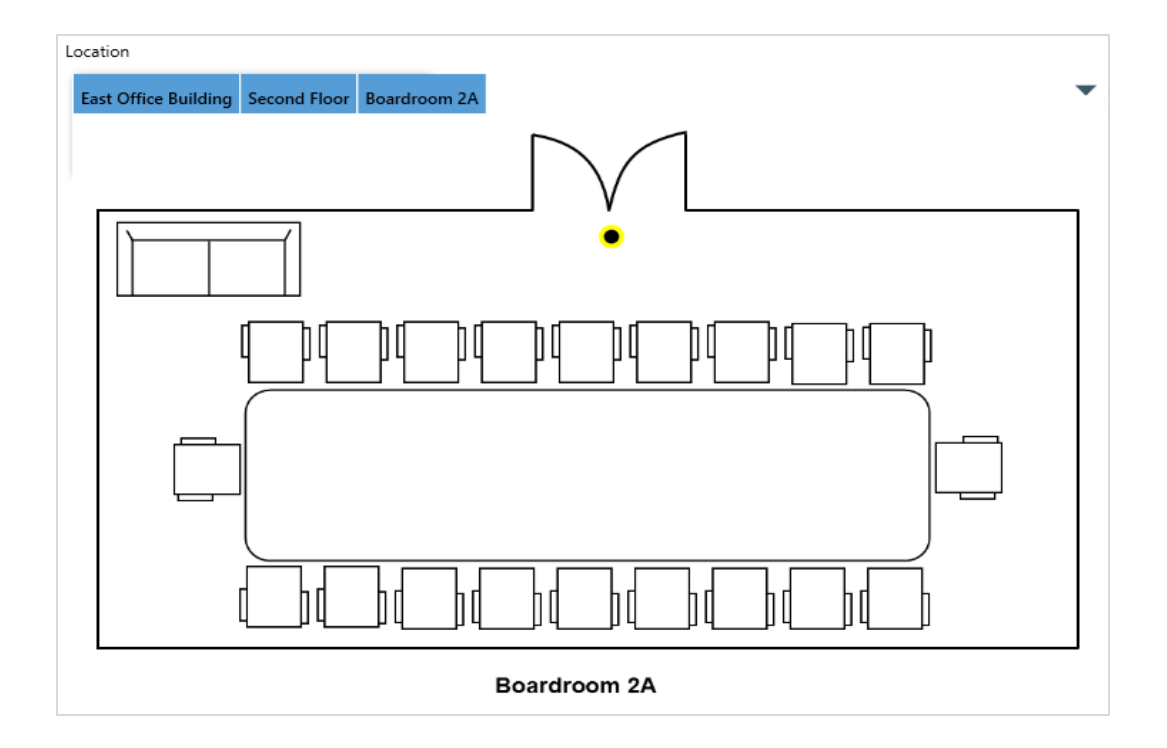

A temporary pin placed on an indoor location point in the Create Dispatch panel.

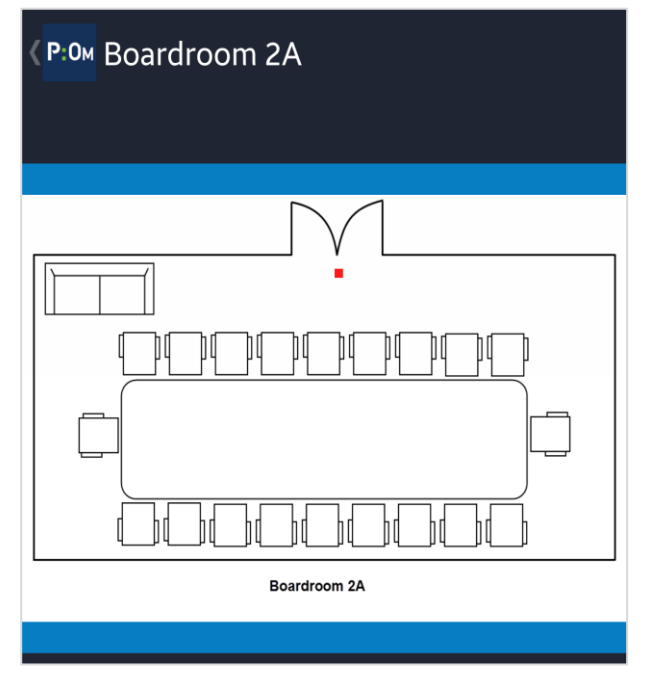

The indoor location point and temporary pin as it appears in the Dispatch Details section of Officer Mobile.

For more information about locations and indoor location points, see the **Dispatch 5.0: What Are Locations?** article on our Resolver Support site.

## **Create a New Location**

### To create a new location:

Method #1:

- 1. Click **Settings** > Locations.
- 2. Click the **Create** icon in the pane to the left.
- 3. Enter a name for the location in the **Name** field.
- 4. Click Hide Address Details if Address Details is open.
- 5. Right-click an approximate location on the map to place a pin on that location.

Depending on how focused (zoomed in) the map is when you place the pin, placing a pin will populate some or most of the fields in **Address Details**, including the **Latitude** and **Longitude** fields.

### 6. Click Address Details.

| Name                    |                 |                                       |
|-------------------------|-----------------|---------------------------------------|
| East Library            |                 |                                       |
| V Hide Address Details  |                 |                                       |
| Address or Intersection | Zip\Postal Code | e                                     |
| 123 Street Avenue       |                 |                                       |
| Suite or Box Number     | Latitude        | Longitude                             |
|                         | 53.5235         | -113.5470                             |
| City                    | · · · ·         | St Albert Oliver                      |
| Edmonton                |                 |                                       |
| State\Province          | 7               | Education County                      |
| AB                      | Stony           | Sherwood Park                         |
| Country                 | Indian          | Whitemod Dr 25 mile                   |
| Canada                  |                 | 2016 Microsoft Corporation © 2016 HER |
| Notes                   |                 | Display as Warning                    |
|                         |                 |                                       |
|                         |                 |                                       |
|                         |                 |                                       |
|                         |                 |                                       |

The **Address Details** of a new location. In this case, some of the fields were automatically populated after placing a pin on the map.

- 7. Enter or edit the address fields as needed.
- 8. Enter the exact GPS coordinates in the Latitude and Longitude field, if not already entered after placing the location pin in step 5. The location will not be saved until unique coordinates are entered. When unique coordinates have been entered and validated by the application, the Sicon will appear next to the Latitude and Longitude fields.

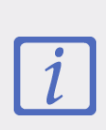

If you're linking the location to a Perspective site rollup as in step 11 below, it's recommended the coordinates saved in the Dispatch location match the coordinates saved to the Perspective site, wherever possible. Doing so will help ensure data integrity when using the Map in Perspective.

- 9. **Optional:** Click the 🖾 icon to add an image of the location.
- 10. **Optional:** Enter notes about the location in the **Notes** field. If you want these notes to display as a warning when a dispatch is created, click the **Display as Warning**.
- 11. Optional: To link this location with a site rollup in Perspective, use the hierarchical Level dropdown menus to select the site. If a Perspective site is selected, closed dispatches at this location will automatically populate certain fields in the Location section of the activity record in Perspective. Whether or not you choose to link this location to a Perspective site, location information will still appear in the Description section of the activity, along with the location's street address details, which are automatically transferred to the address fields.

| Link To Perspective Site |   |  |  |  |
|--------------------------|---|--|--|--|
| Level 1                  |   |  |  |  |
| Alberta                  | • |  |  |  |
| Level 2                  |   |  |  |  |
| Edmonton                 | • |  |  |  |
| Level 3                  |   |  |  |  |
|                          | • |  |  |  |
| Level 4                  |   |  |  |  |
|                          | • |  |  |  |

The Link To Perspective Site section.

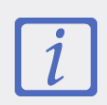

If your organization tracks or analyzes activity data by site in Perspective, it's recommended that you link your Dispatch locations to a Perspective site.

- 12. **Optional:** If you want to create a visual alert for a location:
  - a. Select **Default** or **High Contrast** from the **Theme** dropdown menu.

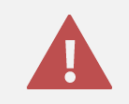

Ensure the visual alert theme matches the theme selected in **User Settings**, otherwise you won't be able to see your changes.

- b. Select a color from the **Color** dropdown menu. If you don't want to display a color, select **Transparent** from the color picker.
- c. Select the **Bold**, **Italic**, **Underline**, and/or **Strikethrough** checkboxes if you want to add more font styles.

### Method #2:

- 1. Click Settings > Locations.
- 2. Click the **Create** icon in the pane to the left.
- 3. Enter a name for the location in the **Name** field.
- 4. Click **Address Details**.
- 5. Optional: Enter the street address in the Address or Intersection, Suite or Box Number, City, State/Province, Country, and Zip/Postal Code fields.
- 6. Enter the exact GPS coordinates in the Latitude and Longitude fields. Dispatch will enter default coordinates when a new location is created, but the record will not be saved until unique coordinates are entered. When unique coordinates have been entered and validated by the application, the Sicon will appear next to the Latitude and Longitude fields.

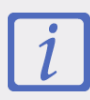

If you're linking the location to a Perspective site rollup as in step 11 below, it's recommended the coordinates saved in the Dispatch location match the coordinates saved to the Perspective site, wherever possible. Doing so will help ensure data integrity when using the Map in Perspective.

| East Library            |                 |                                    |
|-------------------------|-----------------|------------------------------------|
| Address or Intersection | Zip\Postal Code |                                    |
|                         |                 |                                    |
| Suite or Box Number     | Latitude        | Longitude                          |
|                         | 53.5467         | 0 -113.4896                        |
| State\Province          | Stony<br>Plaia  | Edmonton County<br>Sherwood P25 fm |
| county                  | 135 Se 20       | Microsoft Corporation @ 2016 H     |
| Notes                   |                 | Display as Warning                 |
| Notes                   |                 | Display as Warning                 |

The **Address Details** screen, indicating in the **Latitude** and **Longitude** fields that unique GPS coordinates have not yet been entered.

- 7. **Optional:** Click the 🖾 icon to add an image of the location.
- 8. **Optional:** Enter notes about the location in the **Notes** field. If you want these notes to display as a warning when a dispatch is created, click the **Display as Warning.**
- 9. Optional: To link this location with the Site rollups in Perspective, use the hierarchical Level dropdown menus. If a Perspective site is selected, closed dispatches at this location will automatically populate certain fields in the Location section of the activity record in Perspective. Whether or not you choose to link this location to a Perspective site, location information will still appear in the Description section of the activity along with the location's street address details, which are automatically transferred to the address fields.

| Link To Perspective Site | Link To Perspective Site |  |  |  |
|--------------------------|--------------------------|--|--|--|
| Level 1                  |                          |  |  |  |
| Alberta                  | •                        |  |  |  |
| Level 2                  |                          |  |  |  |
| Edmonton                 | •                        |  |  |  |
| Level 3                  |                          |  |  |  |
|                          | •                        |  |  |  |
| Level 4                  |                          |  |  |  |
|                          | •                        |  |  |  |
|                          |                          |  |  |  |

#### The Link To Perspective Site section.

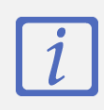

If your organization tracks or analyzes activity data by site in Perspective, it's recommended that you link your Dispatch locations to a Perspective site.

10. **Optional:** If you want to create a visual alert for a location:

d. Select **Default** or **High Contrast** from the **Theme** dropdown menu.

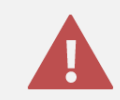

Ensure the visual alert theme matches the theme selected in **User Settings**, otherwise you won't be able to see your changes.

- e. Select a color from the **Color** dropdown menu. If you don't want to display a color, select **Transparent** from the color picker.
- f. Select the **Bold**, **Italic**, **Underline**, and/or **Strikethrough** checkboxes if you want to add more font styles.

### **Create a New Indoor Location Point**

### To create an indoor location point:

1. Click Settings > Locations.

2. Create a **new location** or select a previously saved location by clicking to select it from the pane to the left. This will be the master location.

### 3. Click Add Indoor Location.

4. If not already uploaded, locate the image file of the master location (such as a photo of the exterior of the building or a blueprint) and click **Open** to upload it.

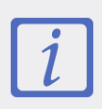

You must upload a photo, map, floor plan, or blueprint of each location, including the master location, when creating indoor location points.

#### 5. Click Add Indoor Location Point.

6. Click on an area in the uploaded image to place a pin for the new indoor location.

| Office Building Second floor | V Done                                                                    |
|------------------------------|---------------------------------------------------------------------------|
|                              | O       Add Indoor Location Point       Add\Change Image                  |
|                              |                                                                           |
|                              |                                                                           |
|                              |                                                                           |
|                              | Office 2A Office 2B Office 2C Office 2D Office 2E Office 2E               |
|                              |                                                                           |
|                              | Storage                                                                   |
|                              | Break room 2A                                                             |
|                              | Break Office 2H Office 2I Office 2J Washroom 2A Boardroom 2A Boardroom 2B |
|                              | room 2B                                                                   |
|                              | Second Floor                                                              |

Using the cursor to select an indoor location point.

7. Enter a name in the **Location Name** field.

| New Indoor Location Point<br>Location Name | Boardroom |        |
|--------------------------------------------|-----------|--------|
|                                            |           | Ø      |
|                                            | 🗸 0k      | Cancel |

The screen that appears after placing a pin to create a new indoor location point.

- 8. Click the 🖾 icon to upload an image of the location.
- 9. Click **OK**.
- 10. **Optional:** Enter notes about the location in the **Notes** field. If you want these notes to display as a warning when a dispatch is created, click the **Display as Warning**.
- 13. Optional: To link this indoor location with a site rollup in Perspective, use the hierarchical Level dropdown menus to select the site. If a Perspective site is selected, closed dispatches at this location will automatically populate site rollup information in the activity record in Perspective. Whether or not you choose to link this location to a Perspective site, location information will still appear in the Description section of the activity along with the location's street address details, which are automatically transferred to the address fields.

| Legal Name               | Notes              |
|--------------------------|--------------------|
| Boardroom                |                    |
| Link To Perspective Site |                    |
| Level 1                  |                    |
| Office Building 🛛 🔻      |                    |
| Level 2                  |                    |
| Second Floor 🛛 🔻         |                    |
| Level 3                  |                    |
| Boardroom 🔻              |                    |
| Level 4                  |                    |
| •                        | Display as Warning |

The Link To Perspective Site section of a new indoor location point.

- 11. Repeat steps 1-11 as needed to continue creating more indoor locations points.
- 12. Click **Done** when finished.

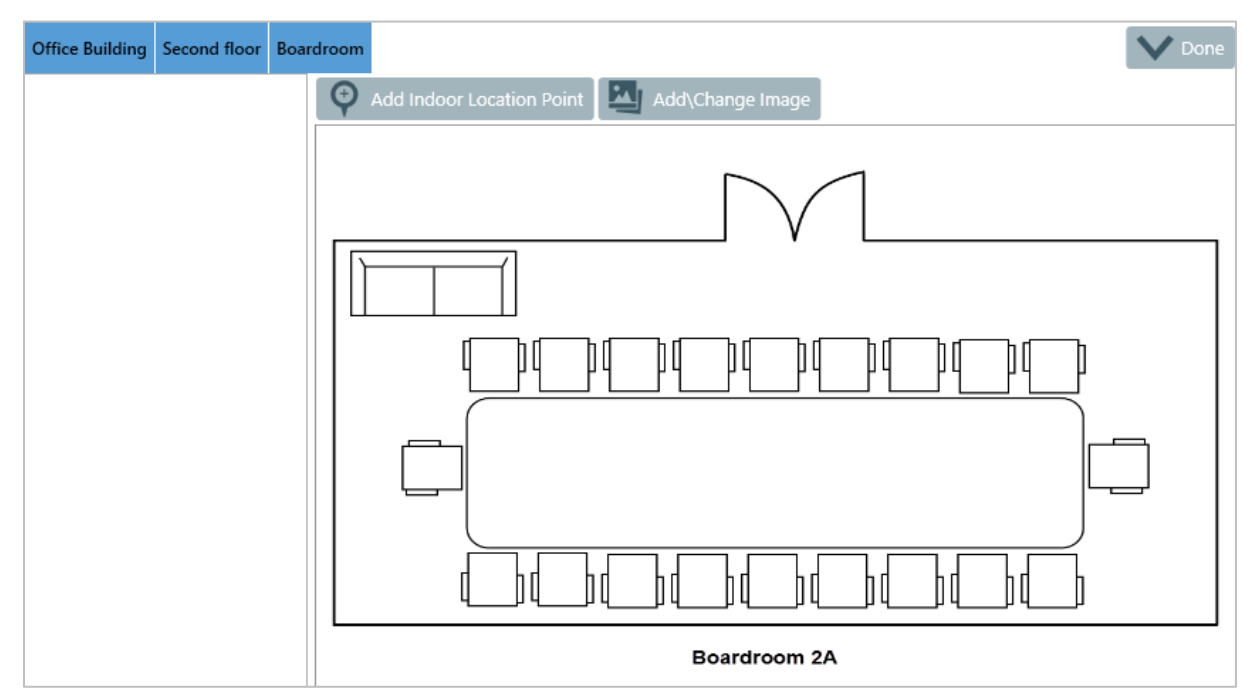

The new indoor location point.

## Edit or Delete a Location

A location's address details cannot be edited nor can a location be deleted if it's associated with an active officer, task, or dispatch.

Additionally, if a location is associated with a closed dispatch (or its task), that location's address can't be edited nor can the location be deleted until the dispatch is no longer displayed on the **Closed** panel. To specify how long closed dispatches will appear on the panel, see **Configure the Closed Dispatches**.

### To edit or delete a location:

- 1. Click Settings > Locations.
- 2. Select the location from the pane to the left or enter search terms, such as location's name or address, into the **Search** field, then click to select it.
- 3. To edit or delete an indoor location point:
  - a. Click Indoor Location Points.
  - b. Select the location point you want to edit by clicking its pin or its name in the pane to the left.
  - c. Click Add/Change Image to upload a new image of the location point.
  - d. Make any changes to the Legal Name, Levels (links to a Perspective site), Notes, or Display as Warning as needed.
  - e. To delete the indoor location point, click III icon then click **Yes** to confirm.
- 4. To edit or delete a master location:
  - Make any changes to the Address Details, Notes, Display as Warning, Levels (link to a Perspective site), or Visual Alerts, as needed.
  - b. To change or upload an image, click the 🖾 icon.
  - c. To delete the master location, click  $\overline{\mathbf{III}}$  icon then click **Yes** to confirm.

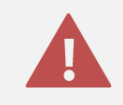

Deleting a master location will also delete any indoor location points saved to that location.

# **Templates**

Templates are designed to save time by auto-completing fields for common or time-sensitive dispatches. Once a template is saved, a dispatcher can search by its name or code and, once selected, the fields from the template are automatically entered into the new dispatch.

| Search  Search  Name: Alarm DFO Code: DFO | Name Disturbance<br>Code SR-D      | Operational zones:  New York Caissa Fischer New Op Zone East Campus |
|-------------------------------------------|------------------------------------|---------------------------------------------------------------------|
| Name: Disturbance<br>Code: SR-D           | Call Category Disturbance          | Description Investigate this disturbance immediately                |
| Name: Event Patrol<br>Code: EP            | RQD1 Disturbance                   |                                                                     |
| Code: VJS                                 | ▼ Priority                         | Initial Notes                                                       |
| Code: LOCK Name: Staff Escort             | Call Source                        |                                                                     |
| Code: STAF                                | Initiated By Person Search persons |                                                                     |
| Code: UNLOCK Name: Valuables Escort       | Contact Number<br>780-321-3212     |                                                                     |
| Code: Value<br>Name: Walk Safe Program    | Dispatch Tasks<br>Task Description |                                                                     |
| Code: WalkSafe01                          | Go to scene of disturbance         |                                                                     |
|                                           | Add Officer Tasks                  |                                                                     |

The **Template** settings displaying a previously created template.

## **Create a New Template**

| Search  Search New Dispatch Template     | Name Code                                       | Operational zones: New York Caissa Fischer New Op Zone East Campus |
|------------------------------------------|-------------------------------------------------|--------------------------------------------------------------------|
| Name: Alarm DFO<br>Code: DFO             | Call Category           Search code or category | Description                                                        |
| Name: Disturbance<br>Code: SR-D          | ▼<br>▼                                          | •                                                                  |
| Name: Event Patrol<br>Code: EP           | Priority                                        | Initial Notes                                                      |
| Code: VJS<br>Name: Lock                  | Call Source                                     |                                                                    |
| Code: LOCK Name: Staff Escort Code: STAF | Initiated By Person<br>Search persons           |                                                                    |
| Name: Unlock<br>Code: UNLOCK             | Contact Number Add Officer Tasks                |                                                                    |

A new blank template.

### To create a new template:

- 1. Click Settings > **Templates**.
- 2. Click the **Create** icon in the pane to the left.
- 3. Enter a name for the template (e.g. Alarm) in the Name field.
- 4. Enter a code in the **Code** field. The code may contain letters, numbers, or special characters and can be used to search for the template when creating a new dispatch.
- 5. Select the operational zone(s) for this template.

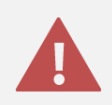

If no operational zone is selected, the template will remain inactive.

- 6. Enter search terms in the **Call Category** field or use the dropdown menus below this field to select the call categories.
- 7. Select a priority from the **Priority** dropdown menu.
- 8. **Optional:** Enter a description of the dispatch or any notes in the **Description** field.
- 9. **Optional:** Enter any notes about the dispatch in **Initial Notes** field to create the first message that will appear in the dispatch-related conversation. Dispatch-related conversations are created automatically for new dispatches and appear in the **Messages** panel.
- 10. **Optional:** Select a call source in the **Call Source** dropdown menu.
- 11. **Optional:** Enter search criteria to select the user who will initiate the dispatch in the **Initiated By Person** field and/or enter a phone number for that person in the **Contact Number** field.
- 12. **Optional:** To create officer tasks:
  - a. Click the 🕀 icon beside Add Officer Tasks to show the Dispatch Tasks section.
  - b. Enter a description in the Task Description field.
  - c. Click the 🕀 icon to create more tasks as needed.

| Dispatch Tasks      |   |   |
|---------------------|---|---|
| Task Description    |   |   |
|                     | • | 8 |
| + Add Officer Tasks |   |   |
|                     |   |   |

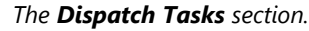

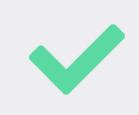

For greater flexibility when creating a dispatch, any information entered or tasks created in a template may be overwritten by the dispatcher as needed.

## **Edit or Delete a Template**

### To edit or delete a template:

- 1. Click Settings > Templates.
- 2. Locate the template from the pane to the left or enter search terms, such as the code or name of the template, into the **Search** field.
- 3. Click the template to select it.
- 4. Make your changes to any of the fields as needed.
- 5. Click the  $\oplus$  icon next to **Add Officer Tasks** to create new tasks or click the  $\bigcirc$  icon next to a task to delete a task.
- 6. To delete a template, click in icon next to the name of the template then click **Yes** to confirm.

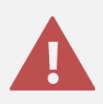

Deleting a template will also delete the information and tasks entered into that template.

# Web Portal Dispatches (Request an Officer)

If your organization uses the Perspective Web Portal feature, it can be configured to allow anybody with access to the portal the ability to request an officer, which will then create a new dispatch in the system.

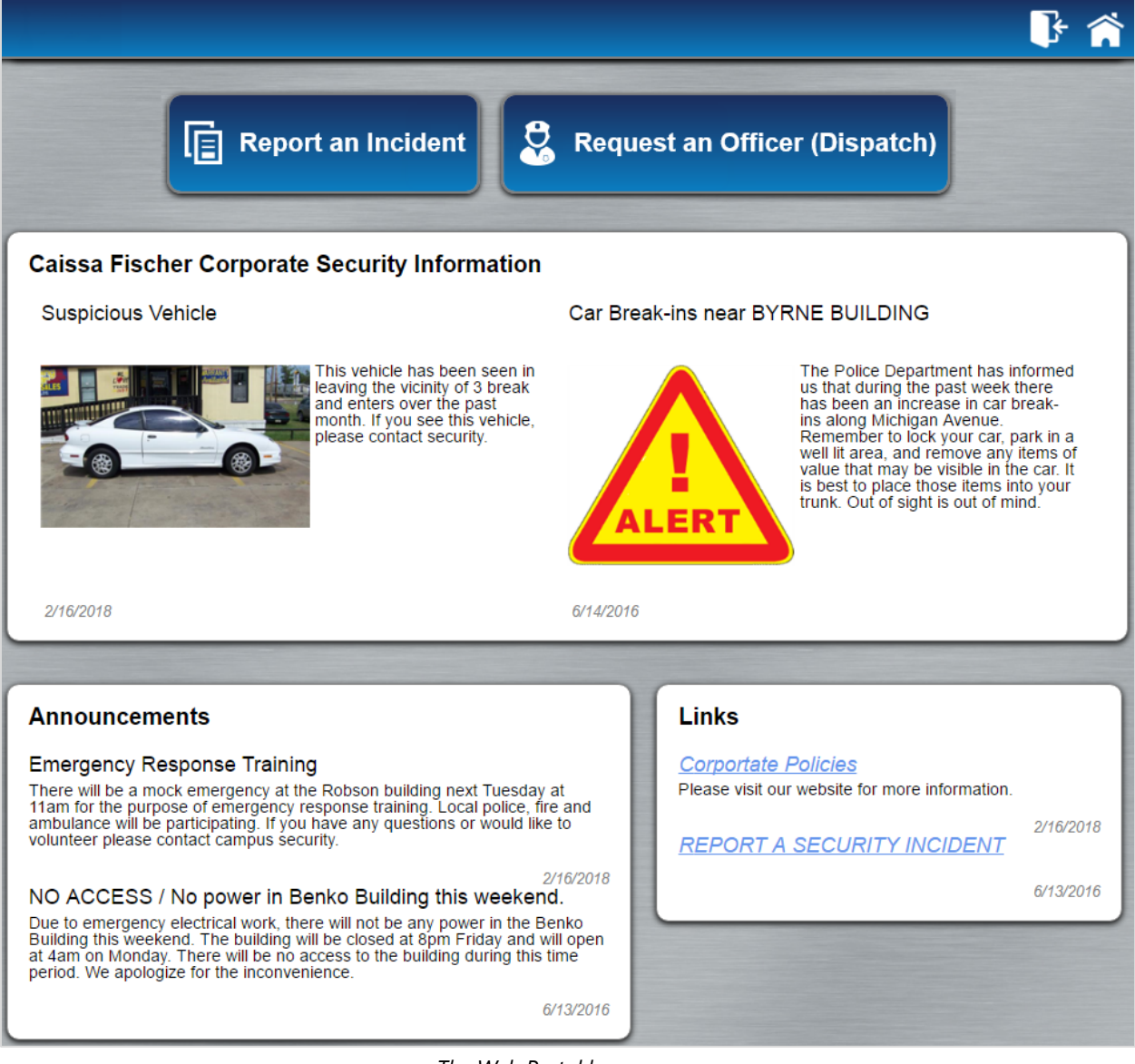

The Web Portal homepage.

## **Web Portal Recommendations**

If not the same person, it's recommended that the Web Portal and Dispatch administrators collaborate to determine the best operational zone, work zone, officer, and template to use for portal requests.

Additionally, as there is currently no other way to identify portal requests once they appear in Dispatch, it's also recommended that you create one or more **templates** that identify the dispatches that were created from the portal (e.g. a template with a description or initial note that states "This request is from the portal") to help keep dispatchers organized.

For more information about the Web Portal and its settings, the Web Portal Guide.

## The Request an Officer Form

When a user wants to request an officer, he or she does so from the portal's **Request an Officer (Dispatch)** form. This form is configured by a Web Portal administrator, who will determine which fields are visible and/or required as well as assigning a Dispatch operational zone, work zone, officer (whose name will appear in the **Call Entered By** field in the dispatch), and template.

| Request an Officer (Dispatch) Enabled 闭                                                                                                    |   |
|----------------------------------------------------------------------------------------------------|---|
|                                                                                                    |   |
| First Name       Visible Ø       Required         Last Name       Visible Ø       Required         Phone Number       Visible Ø       Required         Description       Visible Ø       Required         Allow schedule officer       Visible Ø |   |
| * Scheduled Dispatch Name<br>Request an Officer                                                                                                    |   |
| Zone                                                                                                    |   |
| * Operational Zone     * Work Zone     * Officer       East Campus     • Residence     • Whelan,Cole     •                                                                                                    | ] |
| Add Request Type Template Name Portal Request                                                                                                    |   |
| Remove Request Type<br>Request Types<br>Officer Assistance                                                                                                    |   |

The Request an Officer settings in the Web Portal.

• **First Name** and **Last Name**: The name of the requester. If these fields are completed, they will appear in the first message in the dispatch-related conversation. These fields can be hidden or marked as required by a Web Portal administrator.

- **Phone Number**: The phone number of the requester. If these fields are completed they will appear in the first message of the dispatch-related conversation. This field can be hidden or marked as required by a Web Portal administrator.
- **Request Type:** The category of the dispatch or request being made. When a Web Portal administrator creates a request type, he or she will assign the operational zone, work zone, and officer (the user who will appear in the **Call Entered By** field of the dispatch), along with a pre-created Dispatch template that will populate the required fields in the dispatch. This field is mandatory.
- **Location**: The location of the dispatch. This options in the dropdown are populated from the saved locations and users may select indoor location points if needed. This field is mandatory.
- **Description:** A brief description of the request. This field can be hidden or can be marked as required by a Web Portal administrator.
- When do you need the officer?: Allows the user to specify if they need the officer now or at a later date. If the user selects **Later**, he or she must specify the time and date of the request, which will appear in the **Dispatches** panel on the time and date specified. These fields can be hidden by a Web Portal administrator.

| When do you need the officer?<br>• Now • Later |      |        |
|------------------------------------------------|------|--------|
| * Request Date                                 | Hour | Minute |
| 2016-08-05                                     | 14   | 36 🌲   |
| ·                                              | ,    |        |

The When do you need the officer? field.

| Request an Officer (Dispatch)               |           |                          |                                                |
|---------------------------------------------|-----------|--------------------------|------------------------------------------------|
| First Name                                  | Last Name |                          | Phone Number                                   |
| Rena                                        | Houston   |                          | 555-555-1234                                   |
| * Request Type                              | *         | Description              |                                                |
| Officer Assistance                          | •         | I locked myself out of t | the main doors of the East Residence building. |
| * Location                                  |           |                          |                                                |
| East Campus\Residence                       | ]         |                          |                                                |
| When do you need the officer?<br>Now  Later |           | ι <u></u>                | ,                                              |
|                                             |           |                          | SubmitCancel                                   |

The Request an Officer form on the Web Portal.

# Glossary

| TERM                  | DEFINITION                                                                                                    |
|-----------------------|----------------------------------------------------------------------------------------------------|
| Administrator         | The Dispatch user who has the rights and privileges to configure the settings for visual alerts, zones and teams, officers, users etc.                                                                                                    |
| Call Category         | The type of dispatch (e.g. Emergency, Burglar Alarm, Security Request, etc.).                                                                                                    |
| Call Sign             | A pre-determined code assigned to an officer once he or she comes on duty<br>to make the officer easily identifiable to the dispatcher. Call signs are<br>configured in by your Perspective administrator.                                                                                                    |
| Dispatch              | An event or series of events with which security personnel may become<br>involved. When a dispatch has been closed, its record is transferred to<br>Perspective's Data Forms as an activity.                                                                                                    |
| Indoor Location Point | A location saved within in a larger location (a <b>master location</b> ). For example, an indoor location point could be a meeting room inside an office building, while the office building is the master location.                                                                                                    |
| Master Location       | A larger location that contains <b>indoor location points</b> . For example, an office building may be a master location, while the meeting rooms in the office building are the indoor location points.                                                                                                    |
| Officer               | A member of your organization's security team that completes dispatch-related tasks.                                                                                                    |
| Officer Alert         | A setting that determines amount of time a dispatched officer has to respond<br>to a dispatch once he or she reaches a certain status (e.g., On Route, On<br>Scene, etc.) or based on location and/or priority. Once activated, the Officer<br>Alert will show a timer in the <b>Officers</b> panel that displays the amount of left<br>to respond or the amount of time that has passed since the Officer Alert time<br>expired. |
| Off Duty              | When an officer is no longer working and is unavailable to be dispatched or assigned tasks. Dispatchers can remove officers from duty via the <b>Officers</b> panel.                                                                                                    |
| On Duty               | When an officer is working and is available to be dispatched or assigned tasks. A dispatcher can bring an officer on duty through the <b>Officers</b> panel.                                                                                                    |

| TERM                     | DEFINITION                                                                                                    |  |
|--------------------------|----------------------------------------------------------------------------------------------------|--|
| Operational Zone         | A large area within your organization assigned to an officer and/or dispatcher (e.g. the East Campus at a university). Once an operational zone is assigned to an officer, a <b>Work Zone</b> must then be assigned to further specify where the officer will be working.                                                                                                    |  |
| Perspective Site Rollups | The hierarchical list in Perspective that contains the sites. New and existing sites will appear in Dispatch as search results when searching for locations in various panels, but sites are not saved as locations unless they are properly configured in Perspective then selected as the location of a new dispatch from the <b>Create Dispatch</b> panel.                                                                                                    |  |
| Priority                 | The level of importance assigned to a dispatch (e.g. High, Low or Normal).<br>Priorities are created in Dispatch, but linked to the priorities created in<br>Perspective.                                                                                                    |  |
| Regulated Time to Act    | Known as <b>RTA</b> for short, a Regulated Time to Act alert determines the<br>amount of time a dispatcher has to react to and modify an activity when the<br>dispatched officer reaches a certain Status (e.g., On Route, On Scene, etc.),<br>location and/or priority.<br>Once activated, the RTA will display a timer in the <b>RTA</b> column of the<br><b>Dispatches</b> panel that displays the amount of time left to respond to the<br>dispatch or the amount of time that has passed since the RTA expired.                                                                                                    |  |
| Reviewer                 | A user who can view the details of the dispatches in his or her assigned<br>operational zone, as well as send and receive messages, but cannot create a<br>new dispatch or perform any other actions.                                                                                                    |  |
| Scheduled Activity       | A dispatch that will take place sometime in the future. Scheduled activities can be created for a one-time event or can configured to recur daily, weekly, monthly, or yearly.                                                                                                    |  |
| Single Sign-on (SSO)     | Login authentication that, if configured by a Perspective administrator, allows<br>you to enter one set of credentials to access multiple Resolver desktop<br>applications (Dispatch, Perspective, and/or Dashboard) without re-entering<br>those credentials, as long as your session token (a temporary file that stores<br>your credentials) remains active. The amount of time the session token is<br>active is based on the settings of the SSO provider selected by your<br>administrator, however, logging out of one Resolver application will end the<br>session with all applications (e.g. if you click <b>Logout</b> in Dispatch, you will need<br>to re-enter your login credentials to log into Perspective). Clicking the <b>X</b> at |  |

| TERM                                  | DEFINITION                                                                                                    |  |
|---------------------------------------|----------------------------------------------------------------------------------------------------|--|
|                                       | the top right of an application will keep your session token among the applications active.                                                                                                    |  |
| Standard Operating<br>Procedure (SOP) | A set of rules or procedures that must be followed under specific<br>circumstances. SOPs provide a brief description of the procedures and a<br>checklist for the officer to follow and can be assigned to a dispatch based on<br>Call Category, Location, and/or Status. SOPs are created and configured in<br>Perspective.           |  |
| State                                 | The current status of an officer, which appears in the <b>Status</b> column of the <b>Officers</b> panel.                                                                                                    |  |
| Team                                  | A group of officers assigned to work in specific <b>work zones.</b>                                                                                                    |  |
| Web Portal                            | An online reporting system that allows users with access report incidents that<br>will appear in Perspective as well as request the assistance of officers, which<br>will then create a new dispatch. Administrators can also share important<br>information to users, such as BOLOs (Be On the Lookout), announcements,<br>and links. |  |
| Work Zone                             | A specific area within the <b>operational zone</b> where <b>teams</b> of officers are assigned to work (e.g., the cafeteria [work zone] of the East Campus [operational zone] of a university).                                                                                                    |  |
| Zone(s)                               | The area(s) of responsibility in your organization. Zones are segmented into <b>operational zones</b> which are the larger areas in your organization then <b>work zones</b> , which are the smaller areas where officers are assigned to work.                                                                                        |  |

## Index

Accessible Operational Zones, 18, 25 Account Deactivate, 26 Address Details, 51 Site rollups, 40 Administrative Settings Overview, 9 Administrator, 23, 25 Before You Begin, 2 By Busy Status Officer alert, 37 By Location Officer alert, 36 RTA, 31 By Priority RTA, 31 Call sign, 23, 26 Closed Dispatches, 13 Contact Information, 72 Resolver Inc., 72 **Technical Support**, 72 Coordinates, 48, 50 Site rollups, 40 Create Indoor Location Point, 52 Location, 47, 56 Officer alert, 36 Officer tasks, 60 Operational zone, 18 Priority, 14 RTA, 30 Team, 18 Template, 59 User, 24 Visual alert, 12 Work zone, 18 Zones & Teams, 18 Deactivate, 32 Officer alert, 36

RTA, 32 User, 24 Deactivate user account, 26 Delete Edit, 31 Indoor location point, 56 Location, 56 Officer alert, 38 Officer task, 61 Operational zone, 21 Priority, 16 RTA, 31 Team, 22 Template, 61 User, 26 Visual alert, 13 Work zone, 22 Dispatch Administrator, 24 **Dispatch Numbers**, 11 Reset, 11 Dispatch User Interface, 8 Dispatcher, 24, 25 RTA, 28 Edit Indoor location point, 56 Officer alert, 38 Officer task, 61 Operational zone, 21 Priority, 16 Team, 21 Template, 61 User, 26 Work zone, 21 Editing Administrative Settings, 10 Email address, 23, 25 **Evaluation Rules**, 29 GPS, 50
Image, 53, 56 Add/Change Image, 56 Location, 49, 51 Inactive, 24 Officer alert, 36 RTA, 30 User, 24 Indoor Location Points, 44 Create, 52 Delete, 56 Edit, 56 Image, 53 Officer Mobile, 44 Introduction, 1 Latitude and Longitude, 48, 50 Site rollups, 40 Link To Perspective Site, 40, 49, 50, 55 Locations, 39, 42 Colors, 42 Create, 47 Delete, 56 Edit, 56 Image, 49, 51 Indoor location points, 42 Indoor Location Points, 44 Master location, 44 Quick add, 44 Search results, 42 Site rollups, 42, 49, 50, 52 Logging In, 2 Hosted, 5 On Premise, 4 Single sign-on (SSO), 6 Logging Out, 7 Single sign-on (SSO), 7 Master Location, 44 Multiple officer alerts, 35 Multiple RTAs, 29 Notes, Tips & Warnings, 2 Officer, 24, 25, 26 Call sign, 26

Officer alert, 33 Officer Alert Delete, 38 Evaluation rules, 35 Officer Alerts Create, 36 Edit, 38 Multiple, 35 Officer Alerts in Officer Mobile, 34 Order of precedence, 35 Officer Alerts in Officer Mobile, 34 Officer Mobile, 1, 24, 34, 44 Officer Task Delete, 61 Edit, 61 Officer Tasks, 60 Officers Call sign, 23 Operational zone, 23 **Operational Zone** Create, 18 Delete, 21 Edit, 21 **Operational Zones**, 17 Perspective, 10 Administrator, 23 Levels, 56 Logon ID, 24 Priorities, 14 Priority Link, 15 Settings, 10 Site rollup, 56 Transfer to Workgroup, 19 User account, 23 Workgroup, 19 Perspective Services, 3 Perspective site rollups, 40, 42, 49, 50, 52 No coordinates, 40 Phone number, 23, 25 Priority, 14 Create, 14

Delete, 16 Edit, 16 Quick add locations, 44 Regulated Time to Act. See RTA Request an Officer, 62 Request an Officer Form, 63 Fields, 63 Resolver Inc., 72 Reviewer, 23, 24, 25 RTA, 28 Create, 30 Deactivate, 32 Delete, 31 Edit, 31 **Evaluation Rules**, 29 Multiple, 29 Order of Precedence, 29 Settings Editing, 10 Settings Overview, 9 Single sign-on, 6 Single sign-on (SSO), 7 Site rollups, 40, 42, 49, 52 No coordinates, 40 SSO, 6 Status, 28 Officer alert, 33 System Settings, 11 **Dispatch Numbers**, 11 Visual alerts, 12 Team, 23 Create, 18 Delete, 22 Edit, 21 Teams, 17 Technical Support, 72 Templates, 58 Create, 59 Delete, 61 Edit, 61 Theme Location, 49, 52

Time Allowed Officer alert, 36 RTA, 30 User account Deactivate, 26 User interface, 8 User Types, 24 Administrator, 24 Dispatcher, 24 Officer, 24 Reviewer, 24 Users, 23 Accessible Operational Zones, 25 Administrator, 23, 25 Call sign, 23 Create, 24 Deactivate, 24 Delete, 26 Dispatcher, 25 Edit, 26 Email address, 23, 25 Officer, 25, 26 Phone number, 23, 25 Reviewer, 23, 25 Zones & Teams, 23 Visual alert Delete, 13 Visual Alerts, 12 Web Portal Request an Officer Form, 63 Web Portal Dispatches (Request an Officer), 62 Web Portal Recommendations, 63 Who Should Use This Guide, 2 Work zone, 23 Work Zone Create, 18 Delete, 22 Edit, 21

Priority, 15

Teams, 20 Visual alert, 12

:R

Work Zones, 17 Work Zones & Teams, 17 Zones & Teams Accessible Operational Zones, 18 Create, 18 Delete, 21 Dispatchers & Officers, 18 Edit, 21 Users, 23

## **Contact Information**

## **Technical Support**

| Website:   | https://support.resolver.com |
|------------|------------------------------|
| Email:     | support@resolver.com         |
| Phone:     | (780) 448-0616               |
| Toll Free: | 1-877-776-2995               |

## **Resolver Inc.**

| Website:   | http://www.resolver.com  |
|------------|--------------------------|
| Email:     | information@resolver.com |
| Fax:       | (780) 448-0618           |
| Phone:     | (780) 448-0616           |
| Toll Free: | 1-888-776-9776           |